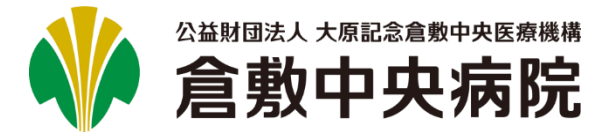

三目次

紹介患者WEB予約システム マニュアル

| ()はじめに                    | はじめに         | 2 ~->             |
|---------------------------|--------------|-------------------|
| <sub>↓</sub><br>₽<br>ログイン | ログインする       | 3 ページ             |
| <b>直</b> 予約               | 新規に予約する      | 4 ~- <i>&gt;</i>  |
|                           | 新規に予約する(応相談) | 8 ~->             |
|                           | 予約を変更する      | 12 ~- <i>&gt;</i> |
|                           | 予約をキャンセルする   | 17 ~- <i>&gt;</i> |
|                           | 患者情報を変更する    | 19 ~-ジ            |

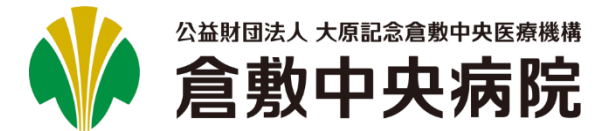

# 紹介患者WEB予約システム マニュアル

# () はじめに

# 1. 動作環境

本システムで動作保証しているブラウザは以下になります。

- Internet Explorer 11
- Mozilla Firefox最新版
- ●Google Chrome最新版

※iPhoneおよびAndroid OSを搭載したスマートフォンのブラウザは動作保証しておりません。

# 2. ログイン情報

本システムを利用するためには、倉敷中央病院より発行されたログインユーザIDおよびパスワードが必要です。 ご利用を希望される場合は、地域医療連携室へお問い合わせください。(TEL:086-422-5024)

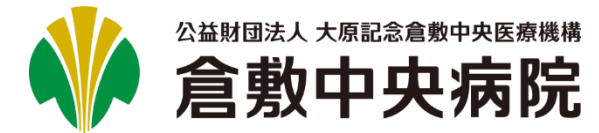

# ↓ クログインする (1/1)

**1.** ブラウザを開いて、以下のURLにアクセスしてください。

https://appointment.kchnet.or.jp/appointment/login.aspx

2. 以下の認証フォームが表示されますので、倉敷中央病院 より発行されたログインIDとパスワードを入力して、[OK] ボタンをクリックしてください。

| Windows セキュリティ X                                                 |  |
|------------------------------------------------------------------|--|
| appointment.kchnet.or.jp へ接続しています。                               |  |
| kch¥doctor01         ●●●●●●●         ドメイン: kch         資格情報を記憶する |  |
| OK キャンセル                                                         |  |

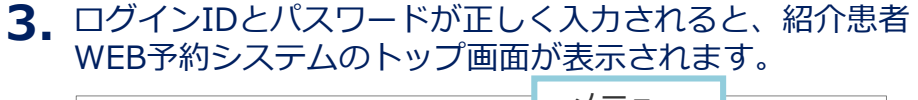

| ☆<br>wirshia<br>Correla<br>Correla<br>Correla<br>Correla<br>Arybā著WEB予約システム | メーユー ○×商院 様                                                                                               |
|-----------------------------------------------------------------------------|----------------------------------------------------------------------------------------------------|
| ▷新規予約 ▷予約履歴 ▷よくある                                                           | ご質問ログアウト                                                                                                  |
| 倉敷中央病院 紹介患者WEB予約システムを                                                       | ご利用いただき、ありがとうございます。                                                                                       |
| このたび、以下の期間においてシステムメン・<br>メンテナンスの間は、紹介患者WEB予約シス<br>ご理解を頂けますようお願いいたします。       | テナンスを実施いたします。<br>テムの全サービスをご利用いただくことができません。                                                                |
| 停止予定期間:20XX年X月X日(X)XX:XX<br>※メンテナンスのお知らせは随時変更の可能                            | ~XX : XX<br>生があります。                                                                                       |
|                                                                             | 紹介患者WEB予約システム マニュアル  🏃 [0.01MB]                                                                           |
|                                                                             | 新規予約は、受診希望日の <u>前日</u> (土日祝除く)12:00まで、                                                                    |
|                                                                             | 変更・キャンセルは受診日の <b>3日前</b> (土日祝除く)12:00までとなります。                                                             |
|                                                                             | 締め切りをすぎた場合は、お手数ですが、FAX・お電話にてお申込みください。                                                                     |
|                                                                             | 放射線科の検査申込みはこちらから↓<br>https://www.kchnet.or.jp/kchnet/wp-content/uploads/departments/pdf_yoyaku-annnai.pdf |
|                                                                             | 入院のお申込みは直接医師へご連絡ください。                                                                                     |
| 计音重百                                                                        | ご不明な点は下記までお問い合わせください。                                                                                     |
| 江息尹坦                                                                        | 問い合わせ先 : 地域医療連携室 (086-422-5024)                                                                           |
|                                                                             | 受付時間 平日 8:30~18:30<br>(応相談の対応時間も上記の時間に限ります)                                                               |
|                                                                             |                                                                                                    |

新規予約は、受診希望日の前日(土日祝除く) 12:00まで、 変更・キャンセルは受診日の3日前(土日祝除く) 12:00までとなります。

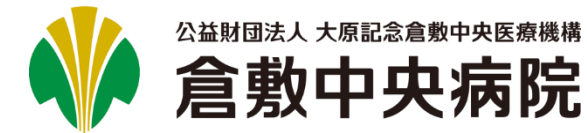

# 📋 新規に予約する(1/4)

### ┃ トップ画面の[▷新規予約]をクリックします。

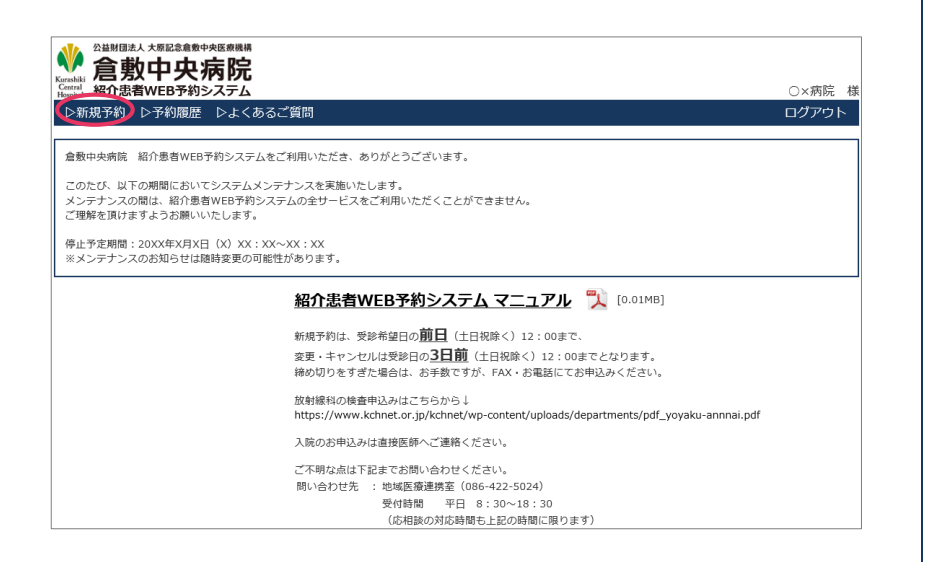

### 2.診療科を選択して、[次へ]ボタンをクリックします。

|                       | <b>病院</b>                |                     | ○×病院              |  |  |
|-----------------------|--------------------------|---------------------|-------------------|--|--|
| ▷新規予約 ▷予約履歴           | ▷よくあるご質問                 |                     | ログアウト             |  |  |
| <b>療科</b> > 診療日時 > 患者 | :情報 > 入力確認 > 予約完了        |                     |                   |  |  |
|                       | Ē                        | <b>診療科をご指定ください</b>  |                   |  |  |
| ※脳卒中科・臨床腫瘍外           | 来・遺伝診療部・歯科・放射線           | 治療科のお申し込みは電話・FAXにて  | お願いいたします。         |  |  |
|                       | ○ 一般内科(臓器別の専門診療科(        | こ特定できない場合)          |                   |  |  |
|                       | ○循環器内科                   | ○ 呼吸器内科             | ○ リウマチ膠原病科        |  |  |
| 19124                 | ○ 脳神経内科                  | 一 糖尿病内科             | 〇 内科(睡眠時無呼吸症候群)   |  |  |
| 1/344                 | ○ 消化器内科 (胃腸)             | ○ 腎臓内科              | ※プラザクリニック         |  |  |
|                       | ○ 消化器内科(胆膵)              | ○ 血液内科              |                   |  |  |
|                       | )消化器内科(肝臓)               | 〇内分泌代謝科             |                   |  |  |
|                       | 外科(消化器外科)                | ○ 整形外科(全般)          | ○ 耳島咽喉科,頭頸部外科     |  |  |
|                       | ○ 外科(乳腺外科)               | ○ 整形外科(股関節)         | ○ 形成外科            |  |  |
|                       | ○ 外科(小児外科)               | ○ 整形外科(膝)           | 形成外科(下肢静脈瘤)       |  |  |
|                       | ○ 脳神経外科                  | ○ 整形外科(肩)           | 心臓血管外科            |  |  |
| 外科                    | ○ 皮膚科                    | ○ 整形外科(手)           | ○ 心臓血管外科 (シャント専門) |  |  |
|                       | ○ 泌尿器科                   | ○ 整形外科(脊椎)          | ○呼吸器外科            |  |  |
|                       | ○ 産婦人科                   | <ul> <li></li></ul> |                   |  |  |
|                       | ○ 不妊外来(生殖医療)             | ※フララララニッシ<br>② 眼科   |                   |  |  |
| 小児科(中学生以下)            | ◎ 小児科(小児外科は、外科からお選びください) |                     |                   |  |  |
| 麻酔科                   | ○ペインクリニック                |                     |                   |  |  |
| 精神科                   | ○精神科(心療内科)               |                     |                   |  |  |
|                       |                          | 展る 次へ               |                   |  |  |

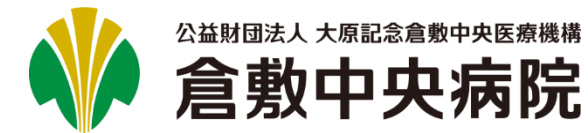

# 📋 新規に予約する(2/4)

**3.** カレンダーを確認しながら、希望する日・医師をクリック してください。

| Respital 稍7「思有WEB<br>▷新規予約 ▷予約 | <b>予約ンステム</b><br> 履歴 ▷よくあるご?                        | 当問                                                         |                                       |                                              |                                              | ○×病院 株<br>ログアウト |
|--------------------------------|-----------------------------------------------------|------------------------------------------------------------|---------------------------------------|----------------------------------------------|----------------------------------------------|-----------------|
|                                | · 患者情報 > 入力確                                        | 認 > 予約完了                                                   |                                       |                                              |                                              |                 |
|                                |                                                     | 診療                                                         | 日時をご指定くだ                              | さい                                           |                                              |                 |
| 誠に申し訳ございま                      | ませんが、〇×先生は                                          | ○月×日から出張の                                                  | ため休診させて頂き                             | ます。                                          |                                              |                 |
| 産                              | 婦人科                                                 | 前月                                                         | 2020年2月                               | 次月                                           |                                              | 担当医表            |
| Ħ                              | 短日                                                  |                                                            | 2                                     | 020年1月30日                                    | (木)                                          |                 |
| B                              | 月                                                   | 火                                                          | 水                                     | *                                            | 金                                            | ±               |
|                                |                                                     |                                                            |                                       |                                              |                                              | 1               |
| 2                              | 3<br><u>A医師<br/>E医師</u>                             | 4<br><u>A医師</u><br><u>B医師</u><br><u>C医師</u>                | 5<br><u>A医師</u>                       | 6<br><u>A医師</u><br><u>B医師</u><br><u>D医師</u>  | 7<br><u>A医師</u><br><u>C医師</u>                | 8               |
| 9                              | 10<br><u>A医師</u><br><u>B医師</u><br><u>C医師</u><br>D医師 | 11<br><u>A医師</u>                                           | 12<br><u>A医師</u><br><u>B医師</u>        | 13<br><u>A医師</u><br><u>C医師</u><br><u>E医師</u> | 14<br><u>A医師</u><br><u>B医師</u><br><u>D医師</u> | 15              |
| 16                             | 17<br><u>A医師</u>                                    | 18<br><u>A医師</u><br><u>B医師</u><br><u>D医師</u><br><u>E医師</u> | 19                                    | 20<br><u>A医師</u><br><u>B医師</u>               | 21<br><u>A</u> 医師                            | 22              |
| 23                             | 24<br><u>A 医師</u><br><u>B 医師</u>                    | 25<br><u>A医師</u><br><u>C医師</u>                             | 26<br><u>A医師</u><br><u>B医師</u><br>D医師 | 27<br><u>A医</u> 自                            |                                              | 29              |
|                                |                                                     |                                                            | 戻る 次へ                                 |                                              |                                              |                 |
| 応相談                            | 希望日、希望医師で予約<br>地域医療連携室よりお過<br>なお、当日受診希望の場           | 的が取れない場合は、<br>国事いたします。<br>計合は、地域医療連携                       | 応相談よりお申し込み<br>室(086-422-5024)         | *ください。<br>にお電話ください。                          |                                              |                 |

#### ※応相談を選択する場合は、 <u>P.9「新規に予約する(応相談)」</u>をご覧ください。

#### **4.** ポップアップが表示されますので、希望する時間を クリックしてください。

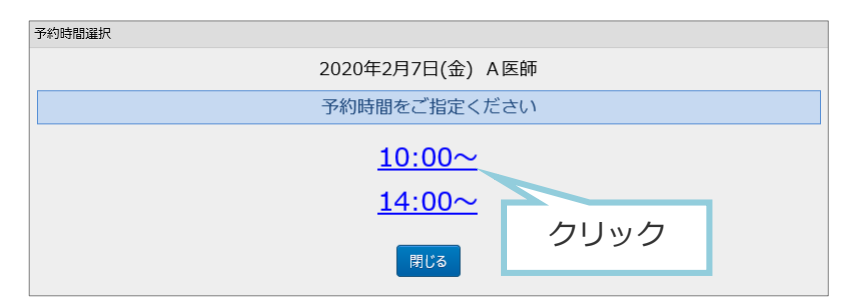

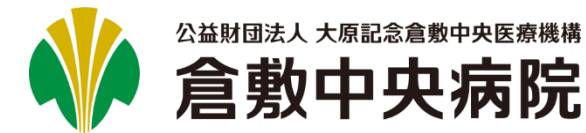

紹介患者WEB予約システム マニュアル

#### 新規に予約する(3/4)

5. 患者情報を入力して、[次へ]ボタンをクリックしてください。6. 入力した内容に間違いがないかご確認ください。よろしけ 倉敷中央病院の患者Noと生年月日を入力して頂くと、入力 の手間を軽減できます。

| 新規予約 ▷予約履歴              |                                                                                                    | ログアウト                                                                                                    |
|-------------------------|----------------------------------------------------------------------------------------------------|----------------------------------------------------------------------------------------------------|
| 科 > 診療日時 > 患            | <b>皆情報 &gt; 入力確認 &gt; 予約完了</b>                                                                         |                                                                                                    |
|                         | 患者情報を入力してくだ                                                                                            | さい                                                                                                    |
| ▼予約内容                   |                                                                                                    |                                                                                                    |
| 診療科                     | 産婦人科                                                                                                   |                                                                                                    |
| 診療日時                    | 2020年2月7日(金) 10:00                                                                                     |                                                                                                    |
| 医師                      | A 医師                                                                                                   |                                                                                                    |
| ▼患者情報                   |                                                                                                    |                                                                                                    |
| 倉敷中央病院患者No              | 999999997 急省局合                                                                                         | <ul> <li>例) 99999999</li> <li>※患者検索を行う場合は、倉敷中央病院患者Noと生年月日のみ</li> <li>入力し、</li> <li>まち除合</li> <li>をクリックしてください</li> </ul> |
| 生年月日 ※必須                | 1980年(昭和55年) 🔻 7月 🔻 7日 💌                                                                               |                                                                                                    |
| 患者氏名 ※必须                | 姓 患者 名 七子                                                                                              | 例)姓:山田 名:太郎                                                                                                    |
| 患者氏名力ナ ※必须              | セイ カンジャ メイ ナナコ                                                                                         | 例) セイ:ヤマダ メイ:タロウ                                                                                                    |
| 旧姓                      |                                                                                                    | 例)中島                                                                                                    |
| 性別 ※必須                  | ○男 ●女                                                                                                  |                                                                                                    |
| 電話番号 ※必須                | 086-777-7777                                                                                           | 例)012-345-6789                                                                                                    |
| 郵便番号                    | 〒 7108602 住所検索                                                                                         | 例)1234567                                                                                                    |
| 都道府県<br>市区町村<br>番地      | 岡山県倉敷市美和                                                                                               | 例) 岡山県倉敷市〇×1-2-3                                                                                                    |
| アパート名<br>マンション名<br>部屋番号 | 0 - 1 - 2                                                                                              | 例) 〇×マンション101号室                                                                                                    |
| 貴院患者No                  | 12345                                                                                                  | 例)12345678                                                                                                    |
| 受診当日の状況                 | <ul> <li>○ 外釈道院中</li> <li>○ 入臣中 ※</li> <li>○ 介護老人保健施設入所中 ※</li> <li>※の際は、早熟講院教を受給日当日ご特参ください</li> </ul> |                                                                                                    |
| その他                     | ✓ 倉敷中央病院から患者さんへ直接遠絡可(確認事項がある場合に限る)                                                                     |                                                                                                    |
| ▼予約詳細情報                 |                                                                                                    |                                                                                                    |
| 主訴 ※必須                  | 腹痛                                                                                                    | 例) めまい                                                                                                    |
| 紹介元医師                   | O×医師 ▼                                                                                                 |                                                                                                    |
| 診療科                     | 産婦人科                                                                                                   | シッティートも人力可です。                                                                                                    |
| 予約の医師指定                 | 倉敷 花子                                                                                                  | 例〉山田 花子 医師                                                                                                    |
| 妊娠遭数                    | 25                                                                                                    | 例) 30<br>妊婦の方は、受診日時点の週数を入力して下さい。                                                                                        |

# れば、「予約確定]ボタンをクリックしてください。

| 「和川忠白WED」和リンス    | <i>.τ</i> Δ                       | ○×病院  |
|------------------|-----------------------------------|-------|
| 新規予約 ▷予約履歴 ▷     | よくあるご質問                           | ログアウト |
| (科 > 診療日時 > 患者情) | 報 > 入力確認 > 予約完了                   |       |
|                  | 予約を確定しますか?                        |       |
| 予約内容             |                                   |       |
| 診療科              | 産婦人科                              |       |
| 診療日時             | 2020年2月7日(金) 10:00                |       |
| 医師               | A医師                               |       |
| ▼患者情報            |                                   |       |
| 倉敷中央病院患者No       | 99999997                          |       |
| 患者氏名             | 患者 七子(カンジャ ナナコ) 旧姓:               |       |
| 性別               | 女                                 |       |
| 生年月日             | 昭和55年7月7日                         |       |
| 住所               | 〒7108602<br>岡山現倉敷市美和<br>0 - 1 - 2 |       |
| 電話番号             | 086-777-7777                      |       |
| 負院患者No           | 12345                             |       |
| 受診当日の状況          | 外来通院中                             |       |
| その他              | 倉敷中央病院から患者さんへ直接連絡可(確認事項がある場合に     | 限る)   |
| ▼予約詳細情報          |                                   |       |
| 主訴               | 腹痛                                |       |
| 医師・診療科           | 産婦人科 O×医師                         |       |
| 指定医師             | 倉敷 花子                             |       |
| 妊娠遭数             | 25                                |       |

※次の画面が表示されるまで、ブラウザを操作しないで ください。

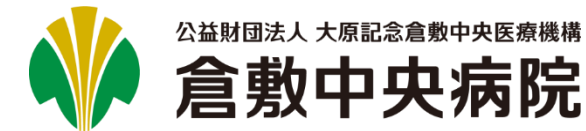

Ê 新規に予約する(4/4)

| (編介患者WEB予約システム)<br>新規予約 ト予約屈屈 Dよくあるご<br>新規予約 ト予約屈屈 Dよくあるご<br>科 > 診療日時 > 患者情報 > 入力毎<br><b>お手すきの際で結</b><br>7-約内容<br>7-約馬号 2<br>診療日時 2<br>2<br>窓様 2<br>2<br>医師 4<br>- 新士内専院専乳20<br>0<br>0<br>0<br>0<br>0<br>0<br>0<br>0<br>0<br>0<br>0<br>0<br>0                                  | ○×#<br>ログ7<br>認 > 予約完了<br>認 > 予約完了<br>端ですので、受診票の表示・印刷を行ってください。<br>構ですので、受診前に診療情報提供書をFAX送信頂けると幸いです。<br>001291105390<br>認人科<br>020年2月7日(金) 10:00                                                                                                    | <sup>病院 横</sup><br>?♡ト<br>9. ; | 受診票た<br>ださい。<br><sup></sup>     | が表示されますので、<br>予約日に、診療情報                                                   | 印刷して患者さんに渡<br>提供書と一緒に持参く                                                                                                    |
|----------------------------------------------------------------------------------------------------|----------------------------------------------------------------------------------------------------|--------------------------------|---------------------------------|---------------------------------------------------------------------------|----------------------------------------------------------------------------------------------------|
| ボル子(Y) レア47周度                                                                                                    | 国内 ロクア 日本 ロック ロック ロック ロック ロック ア ロック ア ア ア ア ロック ア ア ア ア ロック ア ア ア ア ロック ア ロック ア ア ア ア ア ア ア ア ア ア ア ア ア ア ア ア ア ア ア | 9.                             | 受診票た<br>ださい。<br><sup></sup>     | が表示されますので、<br>予約日に、診療情報                                                   | 印刷して患者さんに渡<br>提供書と一緒に持参く                                                                                                    |
| 科 > 診療日時 > 患者情報 > 人力能       子約力     お手すきの際で結       予約内容       予約番号       2       診療科       2       診療科       2       医素料       2       医素料       2       医素料       2       医素料       2       医素料       2       医素料       ●                                                     | ◎ > 予約元了 ※ > 予約元了 ※完了しました。受診票の表示・印刷を行ってください。 <b>構ですので、受診前に診療情報提供書をFAX送信頂けると幸いです。</b> 001291105390 該从科 020年2月7日 (金) 10:00                                                                                                    | 9. ;                           | 受診票だ<br>ださい。<br><sup>O×病院</sup> | い表示されますので、<br>予約日に、診療情報                                                   | 印刷して患者さんに渡<br>提供書と一緒に持参く                                                                                                    |
|                                                                                                    | <ul> <li>ペディレました。受診票の表示・印刷を行ってください。</li> <li>構ですので、受診前に診療情報提供書をFAX送信頂けると幸いです。</li> <li>001291105390</li> <li>5時人科</li> <li>020年2月7日(金) 10:00</li> </ul>                                                                                                    |                                | ださい。                            | 予約日に、診療情報                                                                 | 設定 しておいておおいて、 しておいておおいて、 しておいておおいて、 しておいて、 しておいて、 しておいて、 していていて、 していていて、 していていて、 していていて、 していていて、 していていて、 していていて、 していていて、 していていて、 していていて、 していていて、 していていて、 していていて、 していていて、 していていて、 していていて、 していていて、 していていて、 していていて、 していていて、 していていて、 していていて、 していていて、 していていて、 していていて、 していていて、 していていて、 していていて、 していていて、 していていて、 していていて、 していていて、 していていて、 していていて、 していていて、 していていて、 していていていて、 していていて、 していていて、 していていて、 していていて、 していていて、 していていて、 していていて、 していていて、 していていて、 していていて、 していていて、 していていて、 していていて、 していていて、 していていて、 していていて、 していていて、 していていて、 していていて、 していていて、 していていて、 していていて、 していていて、 していていていて、 していていて、 していていていていて、 していていていていていていていて、 していていていていていていてい していていていていていていていていてい、 しいいていていていていていていていていていてい、 しいいていていていていていていていていていていていてい しいいていていていてい |
| お手すきの際では           ・予約内容         2           デ約番号         2           砂麦科         2           砂麦和         2           砂麦白時         2           医酸         2           医酸         2           医酸         2           医酸         2           医酸         2           医酸         2 | <u>構ですので、受診前に診療情報提供書をFAX送信頂けると幸いです。</u><br>001291105390<br>5時人料<br>020年2月7日(金) 10:00                                                                                                    |                                | O×病院                            |                                                                           |                                                                                                    |
| ア均差号     2       沙麦科     星       沙麦口時     2       医師     A       小麦店有税     -                                                                                                    | 001291105390<br>結時人科<br>020年2月7日(金) 10:00                                                                                                    |                                |                                 |                                                                           | 倉敷中央病院                                                                                                    |
| ※表料 営 ※表料 2 2 医者(新報告報告報告報告報) の                                                                                                    | 編人科<br>020年2月7日(金) 10:00                                                                                                    |                                | <u>OX医師</u>                     | 先生侍史                                                                      | 総合相談・地域医療センター<br>TEL 086-422-5024                                                                                                    |
| <ul> <li>※ 法日時</li> <li>2</li> <li>医師</li> <li>A</li> <li>患者情報</li> <li>金新中央軍院男系がら、0</li> </ul>                                                                                                    | 020年2月7日(金) 10:00                                                                                                    |                                | この度は、ご                          | 紹介いただき誠にありがとうございました。                                                      | FAX 0120-666-339                                                                                                    |
| 医師 A<br>思者情報<br>金融中中度時ままから 0                                                                                                    |                                                                                                    |                                | ト記のとおり<br>なお、診断情                | こ予約をお取りしましたのでこ確認くたさい。<br>報提供書と紹介患者受診票(この用紙の下半分)は                          | 紹介患者さんにご持参いただきますよう                                                                                                    |
| 患者情報                                                                                                    | 医師                                                                                                    |                                | よろしくお願                          | い申し上けます。                                                                  |                                                                                                    |
|                                                                                                    |                                                                                                    |                                | お手すぎの隙                          | 泉で結構ですので、診療情報提供書のFAX送信<br>-                                               | きを受診前にお願いでさますでしょうか。                                                                                                    |
| BXTXNR.2410 9                                                                                                    | 9999997                                                                                                    |                                | 患者氏名                            | 患者 七子 様 (患者No. 9999999                                                    | 97)                                                                                                    |
| 患者氏名                                                                                                    | ま者 七子 (カンジャ ナナ]) 旧姓:                                                                                                    |                                | 受診科                             | 産婦人科<br>2020年2月7日(余)10時00分~                                               |                                                                                                    |
| 生別 女                                                                                                    | τ                                                                                                    |                                | 2896189                         |                                                                           |                                                                                                    |
| 生年月日 昭                                                                                                    | 3和55年7月7日                                                                                                    |                                |                                 | のへ中大のつ                                                                    |                                                                                                    |
| 中<br>生所 岡<br>0                                                                                                    | ≓7106602<br>间山國會新美和<br>) - 1 - 2                                                                                                    |                                | カンジ ャ ナナコ                       |                                                                           | <del>苏</del>                                                                                                    |
| 电話番号 0.                                                                                                    | 86-777-7777                                                                                                    |                                | 思有 七十                           | - 悚 (忠有No. 99999997)                                                      |                                                                                                    |
| 貴院患者No 1                                                                                                    | 2345                                                                                                    |                                | *文部》个书                          |                                                                           |                                                                                                    |
| 受診当日の状況 タ                                                                                                    | 标通院中                                                                                                    |                                |                                 | 2020年2月7日(金)10時003                                                        |                                                                                                    |
| その他 倉                                                                                                    | 1数中央病院から患者さんへ直接連絡可 (確認事項がある場合に隠る)                                                                                                    |                                |                                 | 9時15万までに<br>総合相談・地域医療センター<br>(1-8)へお越しください。<br>1階 *●<br>総合相談・<br>地域医療センター | 1階 *                                                                                                    |
| 予約詳細情報                                                                                                    |                                                                                                    |                                |                                 |                                                                           | 総合相談・                                                                                                    |
| 主訴                                                                                                    | 進痛                                                                                                    |                                |                                 | やむをえない事情により、時間がずれることや<br>診察医師が変更になることがありますので                              |                                                                                                    |
| 医師・診療科 産                                                                                                    | 6婦人科 O×医師                                                                                                    |                                | 受診日時                            | ご理解とご協力をお願いいたします。                                                         | 100 B                                                                                                    |
| 岩定医師 倉                                                                                                    | 敵 花子                                                                                                    |                                |                                 | 【産婦人科よりお知らせ】<br>診察予定時間の45分前にはご来院ください。                                     |                                                                                                    |
| E 仮 過 数 2                                                                                                    | 5                                                                                                    |                                |                                 | 診察前に尿検査があります。                                                             | 1-8                                                                                                    |
|                                                                                                    | 閉じる 受診票表示                                                                                                    |                                |                                 |                                                                           | 中央玄関                                                                                                    |
|                                                                                                    |                                                                                                    |                                | 持ち物                             | ●診療情報提供書(紹介状)●保険証<br>●飲んでいるお薬・サプリメントの情報すべて<br>●紹介患者受診票(この用紙)              | ●診察券(お持ちの方)<br>て(お薬手帳含む)                                                                                                    |

2020/01/29 11:07:54

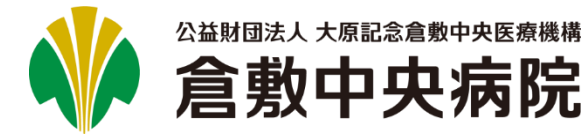

# 🗐 新規に予約する(応相談)(1/4)

1. トップ画面の[▷新規予約]をクリックします。

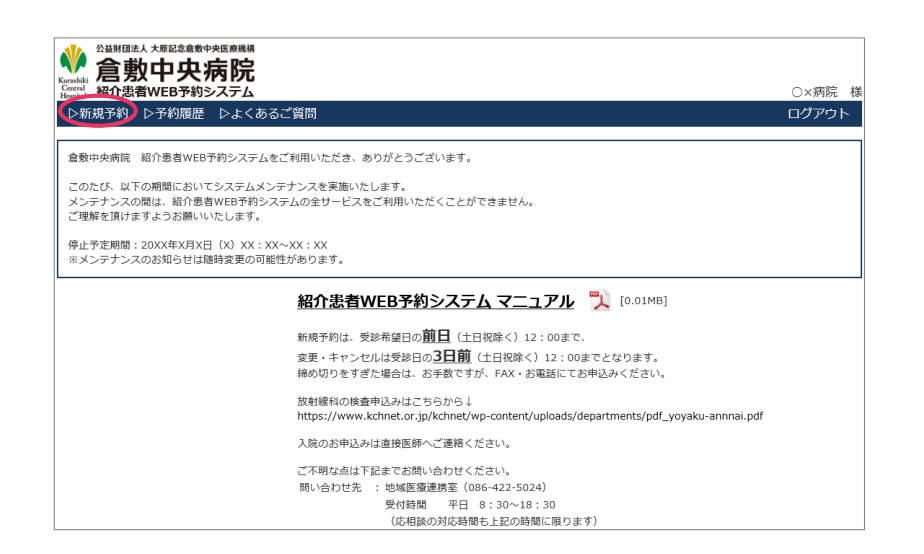

### 2.診療科を選択して、[次へ]ボタンをクリックします。

| 紹介患者WEB予約:    | システム                    |                    | ○×病I             |  |  |
|---------------|-------------------------|--------------------|------------------|--|--|
| f規予約 ▷予約履歴    | ▶よくあるご質問                |                    | ログア              |  |  |
| A > 診療日時 > 患者 | 皆情報 > 入力確認 > 予約完了       |                    |                  |  |  |
|               | Ē                       | 参療科をご指定ください        |                  |  |  |
| 脳卒中科・臨床腫瘍外    | 来・遺伝診療部・歯科・放射線          | 治療科のお申し込みは電話・FAXにて | お願いいたします。        |  |  |
|               | ○一般内科(臓器別の専門診療科)        | :特定できない場合)         |                  |  |  |
|               | ○ 循環器内科                 | ○呼吸器内科             | ○ リウマチ膠原病科       |  |  |
| rh sk         | ○ 脳神経内科                 | () 糖尿病内科           | 〇 内科(睡眠時無呼吸症候群)  |  |  |
| P344          | ○ 消化器内科 (胃腸)            | ○ 腎臓内科             | ※プラザクリニック        |  |  |
|               | ○ 消化器内科(胆膵)             | () 血液内科            |                  |  |  |
|               | ○ 消化器内科 (肝臓)            | 〇内分泌代謝科            |                  |  |  |
|               | 今科(消化器外科)               | ◎ 整形外科(全般)         | ◎耳島咽喉科・頭頸部外科     |  |  |
|               | ○ 外科(乳腺外科)              | ○ 整形外科(股関節)        | ○ 形成外科           |  |  |
|               |                         | ○ 整形外科(膝)          | 一形成外科(下肢静脈瘤)     |  |  |
|               | ○脳神経外科                  | ○ 整形外科(肩)          | 心臓血管外科           |  |  |
| 外科            | ○皮膚科                    | ○ 整形外科(手)          | ○ 心臓血管外科(シャント専門) |  |  |
|               | ○ 泌尿器科                  | ○ 整形外科(脊椎)         | ○ 呼吸器外科          |  |  |
|               | ○ 産婦人科                  | 整形外科(育相鬆症)         |                  |  |  |
|               | ○ 不妊外来(生殖医療)            | ※フラサクリニック          |                  |  |  |
|               |                         | ○眼科                |                  |  |  |
| 小児科(中学生以下)    | ○小児科(小児外科は、外科からお選びください) |                    |                  |  |  |
| 麻酔科           | ○ペインクリニック               |                    |                  |  |  |
| 精神科           | ○ 精神科(心療内科)             |                    |                  |  |  |

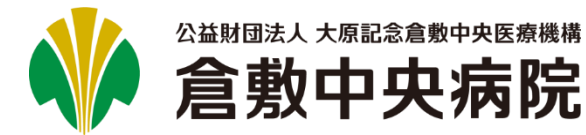

# 📋 新規に予約する(応相談)(2/4)

3. [応相談]ボタンをクリックしてください。

| Kur |                            | <sup>医橡胶中央医療機構</sup>                      |                                      |                               |                     |                  |                 |
|-----|----------------------------|-------------------------------------------|--------------------------------------|-------------------------------|---------------------|------------------|-----------------|
| Her | mail 紹介恵者WEB-<br>S新想予約 D予約 | 予約システム<br>履歴 トナくあるごう                      | <b>昭</b> 四                           |                               |                     |                  | ○×病院 様<br>ログアウト |
|     | 癌科 > 診療日時 >                | 患者情報 > 入力確                                |                                      |                               |                     |                  |                 |
|     |                            |                                           | 診療                                   | 日時をご指定くだ                      | きい                  |                  |                 |
| -   | 減に申し訳ございま                  | Etせんが ○×失生け                               |                                      | ため体診させて頂き                     | := J                |                  |                 |
|     |                            |                                           |                                      | 2020年1日                       | Va E                |                  | 拍火匠主            |
|     |                            | ×r314                                     | 則月                                   | 202041月                       | 《月                  |                  | 担当医衣            |
|     | 最                          | 短日                                        |                                      | 2                             | 020年1月31日           | (金)              |                 |
|     | B                          | 月                                         | 火                                    | *                             | 木                   | 金                | ±               |
|     |                            |                                           |                                      | 1                             | 2                   | 3                | 4               |
|     | 5                          | 6                                         | 7                                    | 8                             | 9                   | 10               | 11              |
|     | 12                         | 13                                        | 14                                   | 15                            | 16                  | 17               | 18              |
|     | 19                         | 20                                        | 21                                   | 22                            | 23                  | 24               | 25              |
|     | 26                         | 27                                        | 28                                   | 29                            | 30                  | 31<br><u>A医師</u> |                 |
|     |                            |                                           |                                      | 戻る 次へ                         |                     |                  |                 |
|     | 応相談れた                      | 希望日、希望医師で予約<br>地域医療連携室よりお近<br>いお、当日受診希望の場 | 5が取れない場合は、<br>図事いたします。<br>計合は、地域医療連携 | 応相談よりお申し込み<br>室(086-422-5024) | *ください。<br>にお電話ください。 |                  |                 |

#### **4.** 希望内容または相談内容を入力して、[次へ]ボタンを クリックしてください。

| Central Hospital 紹介患者W | EB予約システム                                                  | ○×病院 様 |
|------------------------|-----------------------------------------------------------|--------|
| ▷新規予約 ▷ ੋ              | 予約履歴 ▷よくあるご質問                                             | ログアウト  |
| 診療科 > 相談内容             | ►> 患者情報 > 入力確認 > 応相談完了                                    |        |
|                        | 希望内容・相談内容を入力ください                                          |        |
| 誠に申し訳ござ                | いませんが、○×先生は○月×日から出張のため休診させて頂きます。                          |        |
| 診療科                    | 一般内科                                                      |        |
| 希望内容                   | 日付優先(どの医師でも可)<br>第1希望日<br>第2希望日<br>いつでも可<br>✓ 医時指定便先 詹教医師 |        |
| 相談内容                   | ■ 主治医不明<br>■ 月日仲科受診<br>その他<br>○○○○                        | ŷ      |

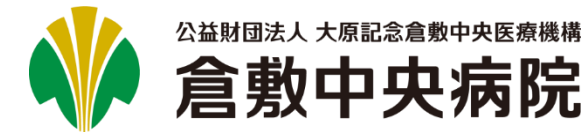

# 紹介患者WEB予約システム マニュアル

#### 新規に予約する(応相談) (3/4)

5. 患者情報を入力して、[次へ]ボタンをクリックしてください。6. 入力した内容に間違いがないかご確認ください。 倉敷中央病院の患者Noと生年月日を入力して頂くと、入力 の手間を軽減できます。

| 新規予約 ▷予約履歴              | シ <b>人テム</b><br>- ○よくあるご質問                                                                                | ○×病院<br>ログアウト                                                                                                    |
|-------------------------|----------------------------------------------------------------------------------------------------|----------------------------------------------------------------------------------------------------|
| 科 > 相談内容 > 患            | 背情報 > 入力確認 > 応相談完了                                                                                        |                                                                                                    |
|                         | 患者情報を入力してくださ                                                                                              | きい                                                                                                    |
| ▼予約内容                   |                                                                                                    |                                                                                                    |
| 診療科                     | 一般内科                                                                                                    |                                                                                                    |
| 希望内容                    | 医師指定優先<br>倉敷医師                                                                                            |                                                                                                    |
| 相談內容                    | 000                                                                                                    |                                                                                                    |
| 患者情報                    |                                                                                                    |                                                                                                    |
| 倉敷中央病院患者No              | 99999998                                                                                                  | <ul> <li>例) 99999999</li> <li>※患者検索を行う場合は、倉敷中央病院患者Noと生年月日のみ</li> <li>入力し、</li> <li>●希望合</li> <li>をクリックしてください</li> </ul> |
| 生年月日 ※必須                | 1980年(昭和55年) 🔻 8月 🔻 8日 🔻                                                                                  |                                                                                                    |
| 患者氏名 ※必須                | 姓 患者 名 八子                                                                                                 | 例)姓:山田 名:太郎                                                                                                    |
| 患者氏名カナ ※必須              | セイ カンジャ メイ ハチコ                                                                                            | 例)セイ:ヤマダ メイ:タロウ                                                                                                    |
| 旧姓                      |                                                                                                    | 例〉中島                                                                                                    |
| 性別 ※必須                  | ◎男 ⑧女                                                                                                    |                                                                                                    |
| 電話番号 ※必須                | 086-888-8888                                                                                              | 例〉012-345-6789                                                                                                    |
| 郵便番号                    | 〒 7108602 住所被素                                                                                            | 例)1234567                                                                                                    |
| 都道府県<br>市区町村<br>番地      | 岡山県倉敷市美和                                                                                                  | 例) 岡山県魚敷市〇×1-2-3                                                                                                    |
| アパート名<br>マンション名<br>部屋番号 | 0 - 1 - 2                                                                                                 | 例)〇×マンション101号室                                                                                                    |
| 貴院患者No                  |                                                                                                    | 例)12345678                                                                                                    |
| 受診当日の状況                 | <ul> <li>④ 外米通続中</li> <li>● 入院中 ※</li> <li>● 介语老人保健施設入所中 ※</li> <li>※ 300歳に 季節換構成を実施日当日ご持参ください</li> </ul> |                                                                                                    |
| その他                     | <ul> <li>倉敷中央病院から患者さんへ直接連絡可(確認事項がある場合に限る)</li> </ul>                                                      |                                                                                                    |
| 予約詳細情報                  |                                                                                                    |                                                                                                    |
| 主訴 ※必須                  | 吐き気<br>~ ~ ~                                                                                              | 例) めまい                                                                                                    |
| 紹介元医師                   | O×医師 ▼                                                                                                    |                                                                                                    |
| 診療科                     | 産婦人科                                                                                                    | フリーノイベトロ人の町です。                                                                                                    |
| 予約の医師指定                 |                                                                                                    | 例)山田 花子 医師                                                                                                    |

# よろしければ、「送信]ボタンをクリックしてください。

| 編 <b>启 郑 中 大 /内</b><br>器 紹介患者WEB予約シス<br>新規予約 ▷予約履歴 ▷ | <b>アフႠ</b><br>デム<br>よくあるご質問      | ○×病院<br>ログアウ |
|------------------------------------------------------|----------------------------------|--------------|
| 疑科 > 相談内容 > 患者情報                                     | 8 > 入力確認 > 応相談完了                 |              |
|                                                      | 相談内容を送信します                       |              |
| ▼予約内容                                                |                                  |              |
| 診療科                                                  | 一般内科                             |              |
| 診療日時                                                 | 応相談                              |              |
| 医師                                                   | 応相談                              |              |
| 希望内容                                                 | 医卵指定曝先<br>自数医師                   |              |
| 相談内容                                                 | 000                              |              |
| ▼患者情報                                                |                                  |              |
| 倉敷中央病院患者No                                           | 99999998                         |              |
| 患者氏名                                                 | 患者 八子 (カンジャ ルテュ) 旧姓:             |              |
| 性別                                                   | 女                                |              |
| 生年月日                                                 | 昭和55年8月8日                        |              |
| 住所                                                   | 〒7108602<br>岡山県島数市美和<br>0-1-2    |              |
| 电話番号                                                 | 086-888-8888                     |              |
| 貴院患者No                                               |                                  |              |
| 受診当日の状況                                              | 外來通院中                            |              |
| その他                                                  | 倉敷中央病院から患者さんへ直接連絡可(確認事項がある場合に限る) |              |
| ▼予約詳細情報                                              |                                  |              |
| 主訴                                                   | 吐き気                              |              |
| 医師・診療科                                               | 雇婦人科 O×医師                        |              |
| 指定医師                                                 |                                  |              |
|                                                      | 戻る 送信                            |              |

#### ※次の画面が表示されるまで、ブラウザを操作しないで ください。

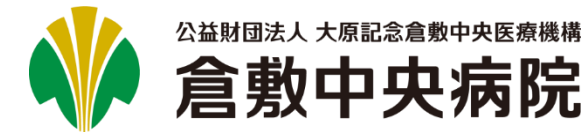

# 紹介患者WEB予約システム マニュアル

# 📋 新規に予約する(応相談)(4/4)

7. 正常に終了すると、[応相談完了]画面が表示されます。 地域医療連携室から紹介患者受診票がFAXで届きますので、 しばらくお待ちください。

| 紹介患者WEB予約システム     | <u> </u>                                                 | ×病院 |
|-------------------|----------------------------------------------------------|-----|
| 新規予約 ▷予約履歴 ▷よく    | (あるご質問 ログ                                                | ヴァウ |
| 科 > 相談内容 > 患者情報 > | · 入力確認 > 応相談完了                                           |     |
| 品約が完了しましたら 曲      | 応相談内容を送信しました。<br>域医療連携室上り紹介患者受診画をFAXで详信いたしますので、しばらくお待ちくだ | さい。 |
| (予約内容             |                                                          |     |
| 診療科               | 一般内科                                                     |     |
| 診療日時              | 応相談                                                      |     |
| 医師                | 応相談                                                      |     |
| 希望内容              | 医卵道定程先<br>含数医师                                           |     |
| 相談内容              | 000                                                      |     |
| "患者情報             |                                                          |     |
| 含數中央病院患者No        | 99999998                                                 |     |
| 患者氏名              | 患者 八子 (カンジャ ハチコ) 旧姓:                                     |     |
| 性別                | 女                                                        |     |
| 生年月日              | 昭和55年8月8日                                                |     |
| 住所                | 〒7108602<br>岡山県倉都市英和<br>0 − 1 − 2                        |     |
| 电話番号              | 086-888-8888                                             |     |
| 責院患者No            |                                                          |     |
| 受診当日の状況           | 外来通院中                                                    |     |
| その他               | 倉敷中央病院から患者さんへ直接連絡可(確認事項がある場合に限る)                         |     |
| 予約詳細情報            |                                                          |     |
| 主訴                | 吐き気                                                      |     |
| 医師・診療科            | 産婦人科 O×医師                                                |     |

#### 8. 受診票が届きましたら、患者さんに渡してください。 予約日に、診療情報提供書と一緒に持参ください。

| この度は、ご<br>下記のとおり<br>なお、診断情<br>よろしくお願   | 紹介いただき誠にありがとうございました。<br>ご予約をお取りしましたのでご確認ください。<br>報提供書と後が患者受診票(この用紙の下半分)は紹介<br>い申し上げます。                | FAX 0120-666-33:<br>患者さんにご持参いただきますよう                                                    |
|----------------------------------------|----------------------------------------------------------------------------------------------------|-----------------------------------------------------------------------------------------|
| お手すきの障                                 | Rで結構ですので、診療情報提供書のFAX送信を                                                                               | 受診前にお願いできますでしょうか                                                                        |
| 患者氏名                                   | 患者 八子 様 (患者No. 99999998                                                                               | 3)                                                                                      |
| 受診科                                    | 内科                                                                                                    |                                                                                         |
| 受診日時                                   | 2020年2月6日(木)14時00分~                                                                                   |                                                                                         |
| カンジャ ハチコ<br>患者 八子                      | №71芯日文秒示<br>様(患者No. 99999998)                                                                         |                                                                                         |
| 受診科                                    | 内科                                                                                                    |                                                                                         |
|                                        | 2020年2月6日(木)14時00分~                                                                                   |                                                                                         |
|                                        | <ol> <li>13時45分までに診察券を</li> <li>再来受付機にお通しください。</li> </ol>                                             |                                                                                         |
|                                        | なお、〇×病院以外からの紹介状をお持ちの場合は、総合相談・地域医療センター(1-8)へお超しください。                                                   |                                                                                         |
| 受診日時                                   | やむをえない事情により、時間がずれることや<br>診察医師が変更になることがありますので<br>ご理解とご協力をお願いいたします。                                     |                                                                                         |
| 持ち物                                    | ●診療情報提供書(紹介状) ●保険証<br>●飲んでいるお葉・サブリメントの情報すべて<br>●紹介患者受診業(この用紙)                                         | <ul> <li>         ・         ・         ・</li></ul>                                       |
| 予約の変更等<br>【WEBでの<br>倉敷中央病<br>https://w | を希望される場合は、WEBもしくは電話にて事前にご<br>)<br>源のホームページをご覧ください。<br>ww.kchnetor.jp./for_patients/shoukai_yoyaku.asp | <ul> <li>主紹ください。こちらから<br/>ご利用したはます</li> <li>ロトマルチングを入ります</li> <li>メンジングを入ります</li> </ul> |

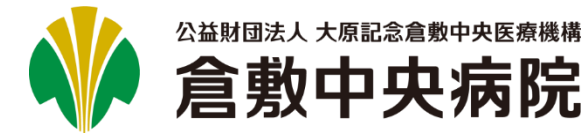

# 🗐 予約を変更する(1/5)

### ┃ トップ画面の[▷予約履歴]をクリックします。

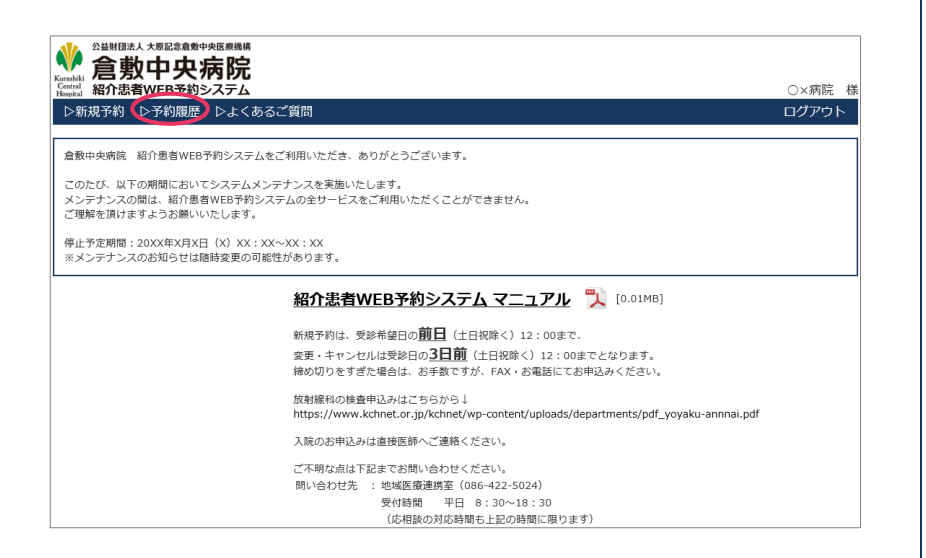

### 2. 変更を行いたい予約の[詳細]ボタンをクリックします。

| •                              | ☆ <u>益財間</u><br>合ま  | <sub>訪</sub> |                        |                    |                    |                     |                     |         |                     |                    |
|--------------------------------|---------------------|--------------|------------------------|--------------------|--------------------|---------------------|---------------------|---------|---------------------|--------------------|
| Kurashil<br>Central<br>Hospita | 。 <b>启 天</b><br>紹介患 | おり           | <b>十大</b> 卯<br>/EB予約シン | <b>9 ドル</b><br>ステム |                    |                     |                     |         |                     | ⊖×病院 相             |
| ⊳¥                             | 新規予約                | ⊳            | 予約履歴                   | ▷よくある              | ご質問                |                     |                     |         |                     | ログアウト              |
| 貴                              | 院患者No               |              |                        |                    |                    |                     | 診療日~                |         |                     |                    |
| 患                              | 者氏名力ナ               | t            | 2-1                    | メイ                 |                    |                     | 申し込み日時              | 00:00 ~ |                     | 00:00              |
| 生                              | 年月日                 |              |                        | •                  | •                  | •                   | 診療科                 |         | 選択                  |                    |
|                                | 申し込み                | (            | 変更 」                   | 芯相談(解決済            | Fみ) ) = キャ         | ンセル 相調              | 炎中 紹介受医師名           |         |                     |                    |
|                                |                     |              |                        |                    |                    |                     | 774秒计               | th l    | クリア                 | 検索                 |
|                                |                     |              | _                      | _                  |                    |                     |                     |         |                     |                    |
| 1件力                            | から20件(              | 全11          | 0件中) 🎽                 | k~                 |                    |                     |                     |         |                     |                    |
| No                             |                     | 遊越           | 貴院患者No                 | 患者氏名               | 患者氏名力ナ             | 診療日時                | 診療科                 | 医師名     | 更新日 ▼ (↑)           | 変更/<br><u> 种ン切</u> |
| 1                              | 詳細                  | 相談中          |                        | 患者 八子              | カンシット バモコ          |                     | 一般内科                |         | 2020/01/29<br>11:25 |                    |
| 2                              | 詳細                  | )            | 12345                  | 患者 七子              | カンシッキ ナナコ          | 2020/02/07<br>10:00 | 産婦人科                | A医師     | 2020/01/29<br>11:05 | 受診察                |
| 3                              | 詳細                  |              |                        | 患者 二郎              | ስንን* የ ን* ዐሳ       | 2020/01/16<br>10:00 | 一般内科                | A医師     | 2020/01/23<br>13:17 | 変更                 |
| 4                              | 詳細                  |              |                        | 患者 一郎              | ስንን° የ ብቻወያ        | 2020/01/29<br>09:30 | プラザクリニック 整形外科(骨相鬆症) | B医師     | 2020/01/21<br>10:55 |                    |
| 5                              | 詳細                  |              |                        | 患者 一郎              | ስንን° የ ብቻወያ        | 2020/01/21<br>10:00 | 消化器内科(胃腸)           | A医師     | 2020/01/09<br>11:47 | 変更                 |
| 6                              | 詳細                  |              |                        | 患者 一郎              | ስንን° የ ብቻወያ        | 2020/01/08<br>10:00 | 内科(睡眠時無呼吸症候群)       | A医師     | 2019/12/13<br>11:55 |                    |
| 7                              | 詳細                  | 済            |                        | 患者 二郎              | ስንን° የ ን° በዕ       | 2018/04/25<br>10:00 | 循環器内科               | E医師     | 2019/10/10<br>14:45 | 変更                 |
| 8                              | 詳細                  | 済            |                        | 患者 一郎              | ስንን° የ ብቻወፅ        | 2020/01/08<br>14:00 | 呼吸器内科               | A医師     | 2019/04/26<br>15:28 | 変更                 |
| 9                              | 詳細                  |              |                        | 患者 四郎              | b>>*† >09          | 2019/05/21<br>10:00 | 呼吸器内科               | A医師     | 2019/04/23<br>13:39 |                    |
| 10                             | 詳細                  |              |                        | 患者 八子              | カンシ*ヤ ハチコ          | 2019/05/02<br>14:00 | 循環器内科               | D医師     | 2019/04/23<br>13:14 |                    |
| 11                             | 詳細                  |              |                        | 患者 九子              | カンジヤ ‡1ウコ          | 2019/05/16<br>14:00 | 循環器内科               | A医師     | 2019/04/23<br>11:51 |                    |
| 12                             | 詳細                  |              |                        | 患者 一郎              | <i>ከ</i> ጋን°† √ቻロウ | 2019/05/02<br>14:00 | 一般内科                | C医師     | 2019/04/22<br>15:22 |                    |

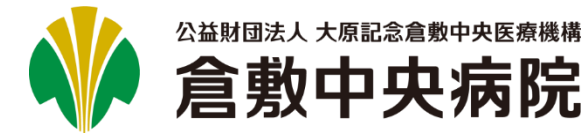

📋 予約を変更する(2/5)

3. [変更]ボタンをクリックします。

| ○×病院<br>⊐グアウト |
|---------------|
|               |
|               |
|               |
|               |
|               |
|               |
|               |
|               |
|               |
|               |
|               |
|               |
|               |
|               |
|               |
|               |
|               |
|               |
|               |
|               |
|               |
|               |
|               |

# **4** 予約した診療科がセットされますので、変更の必要がなければ、そのまま[次へ]ボタンをクリックしてください。

| 約7志者WEB予約<br>規予約 ▷予約履用 | Nシ <b>ステム</b><br>歴 ▷よくあるご質問                  |                    | □×柄<br>ロ <b>グ</b> ア |
|------------------------|----------------------------------------------|--------------------|---------------------|
| <b>4</b> > 診療日時 > 患    | 著情報 > 入力確認 > 予約完了                            |                    |                     |
|                        | Ē                                            | 診療科をご指定ください        |                     |
| 脳卒中科・臨床腫瘍              | 外来・遺伝診療部・歯科・放射線                              | 治療科のお申し込みは電話・FAXにて | お願いいたします。           |
|                        | ○ 一般内科(臓器別の専門診療科(                            | こ特定できない場合)         |                     |
|                        | ○ 循環器内科                                      | ○ 呼吸器内科            | ○ リウマチ膠原病科          |
| 内科                     | ○ 脳神経内科                                      | ○ 糖尿病内科            | 〇内科(睡眠時無呼吸症候群)      |
|                        | ○ 消化器内科(胃腸)                                  | ○ 腎臓内科             | ※プラザクリニック           |
|                        | ○ 消化器内科 (胆膵)                                 | ○ 血液内科             |                     |
|                        | ○ 消化器内科 (肝臓)                                 | ()内分泌代謝科           |                     |
|                        | 小科(消化器外科)                                    | ○整形外科(全般)          | 〇耳島咽喉科・頭頚部外科        |
|                        | ○ 外科(乳腺外科)                                   | ○ 整形外科(股関節)        | ○ 形成外科              |
|                        | ○ 外科 (小児外科)                                  | 登形外科(膝)            | 形成外科(下肢静脈瘤)         |
|                        | ○ 脳神經外科                                      | ○ 整形外科(層)          | ○ 心職血管外科            |
| 外科                     | ○ 皮膚科                                        | ○ 整形外科(手)          | ○ 心臓血管外科(シャント専門)    |
|                        | ○ 泌尿器科                                       | 整形外科(脊椎)           | ○ 呼吸器外科             |
|                        | <ol> <li>              產婦人科      </li> </ol> | ○ 整形外科(骨粗鬆症)       |                     |
|                        | ○ 不妊外来(生殖医療)                                 | ※フラザクリニック<br>○ 眼科  |                     |
| 小児科(中学生以下)             | ○ 小児科(小児外科は、外科からお                            | 選びください)            |                     |
| 麻酔科                    | ○ペインクリニック                                    |                    |                     |
| 精神科                    | ○ 精神科(心療内科)                                  |                    |                     |

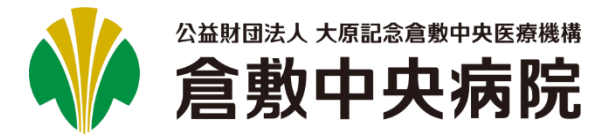

# 📋 予約を変更する(3/5)

**5.** カレンダーを確認しながら、変更したい日・医師を クリックしてください。

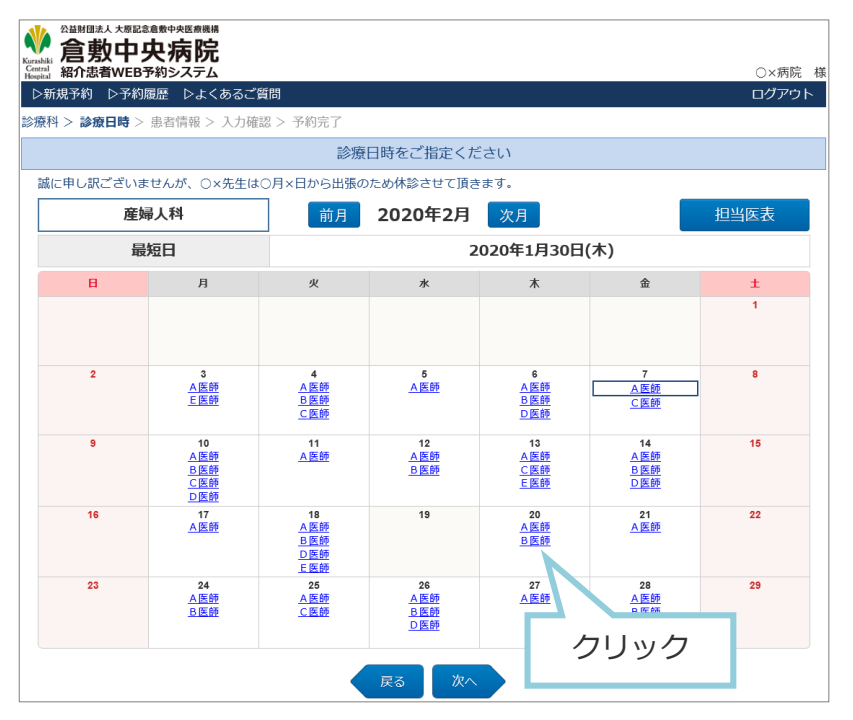

※4で診療科を変更しなかった場合、現在予約している日・医師が 選択済みで表示されます。

#### **6.** ポップアップが表示されますので、希望する時間を クリックしてください。

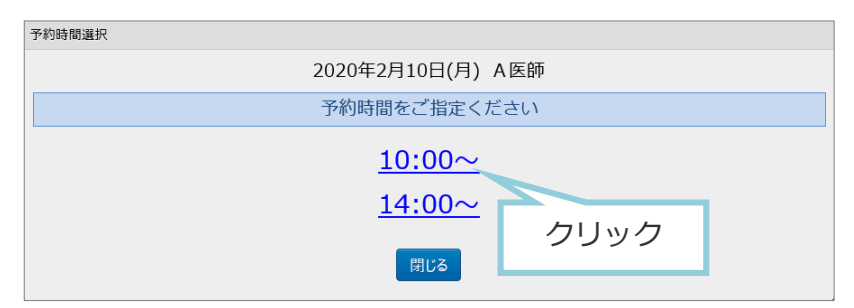

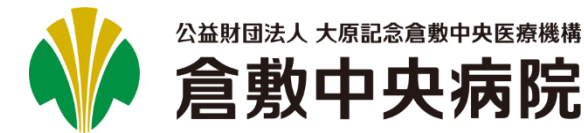

# 📋 予約を変更する(4/5)

7. 予約した患者情報がセットされていますので、変更の必要 がなければ、そのまま[次へ]ボタンをクリックしてくださ い。妊婦週数は受診日に応じて変更してください。

| and And And And And And And And And And A | <b>∃システム</b><br>▼                                                                                                    | 〇×病院<br>ログアウト                                                                                                    |  |  |
|-------------------------------------------|----------------------------------------------------------------------------------------------------|----------------------------------------------------------------------------------------------------|--|--|
|                                           | 者情報 > 入力確認 > 予約完了                                                                                                    |                                                                                                    |  |  |
|                                           | 患者情報を入力してくだ                                                                                                    | さい                                                                                                    |  |  |
| ▼予約内容                                     |                                                                                                    |                                                                                                    |  |  |
| 診療科                                       | 産婦人科                                                                                                    |                                                                                                    |  |  |
| 診療日時                                      | 2020年2月10日(月) 10:00                                                                                                    |                                                                                                    |  |  |
| 医師                                        | A医師                                                                                                    |                                                                                                    |  |  |
| ▼患者情報                                     |                                                                                                    |                                                                                                    |  |  |
| 倉敷中央病院患者No                                | 999999997 意志居合                                                                                                    | <ul> <li>例) 99999999</li> <li>※患者検索を行う場合は、倉敷中央病院患者Noと生年月日のみ</li> <li>入力し、</li> <li>患者除着</li> <li>をクリックしてください</li> </ul> |  |  |
| 生年月日 ※必須                                  | 1980年(昭和55年) 🔻 7月 💌 7日 💌                                                                                                    |                                                                                                    |  |  |
| 患者氏名 ※必須                                  | 姓 患者 名 七子                                                                                                    | 例) 姓:山田 名:太郎                                                                                                    |  |  |
| 患者氏名カナ ※必須                                | セイカンジャ メイナナコ                                                                                                    | 例) セイ:ヤマダ メイ:タロウ                                                                                                    |  |  |
| 旧姓                                        |                                                                                                    | 例〉中島                                                                                                    |  |  |
| 性別 ※必須                                    | ○男 ◎女                                                                                                    |                                                                                                    |  |  |
| 電話番号 ※必須                                  | 086-777-7777                                                                                                    | 例)012-345-6789                                                                                                    |  |  |
| 郵便番号                                      | 〒 7108602 住所後票                                                                                                    | 例)1234567                                                                                                    |  |  |
| 都道府県<br>市区町村<br>番地                        | 岡山県倉敷市美和                                                                                                    | 例) 岡山県倉敷市〇×1-2-3                                                                                                    |  |  |
| アパート名<br>マンション名<br>部屋番号                   | 0 - 1 - 2                                                                                                    | 例) 〇×マンション101号室                                                                                                    |  |  |
| 貴院患者No                                    | 12345                                                                                                    | 例)12345678                                                                                                    |  |  |
| 受診当日の状況                                   | <ul> <li>○ 外来認識院中</li> <li>○ 介護率</li> <li>○ 介護率人保健施設入所中 ※</li> <li>※</li> <li>※</li> <li>※</li> <li>※</li> <li>※</li> </ul> |                                                                                                    |  |  |
| その他                                       | 倉敷中央病院から患者さんへ直接連絡可(確認事項がある場合に限る)                                                                                            |                                                                                                    |  |  |
| ▼予約詳細情報                                   |                                                                                                    |                                                                                                    |  |  |
| 主訴 ※必須                                    | 腰痛                                                                                                    | 例) めまい                                                                                                    |  |  |
| 紹介元医師                                     | O׌師 ▼                                                                                                    |                                                                                                    |  |  |
| 診療科                                       | 産婦人科    ▼                                                                                                    | フリーティストも人力可です。                                                                                                    |  |  |
| 予約の医師指定                                   | 倉敷 花子                                                                                                    | 例)山田 花子 医師                                                                                                    |  |  |
| 妊娠過数                                      | 26 ×                                                                                                    | 例)30<br>妊婦の方は、受診日時点の過数を入力して下さい。                                                                                         |  |  |

#### 8. 入力した内容に間違いがないかご確認ください。よろしけ れば、[予約確定]ボタンをクリックしてください。

| 』 紹介患者WEB予約システ   |                                   | ○×病院 |
|------------------|-----------------------------------|------|
| 新規予約 ▷予約履歴 ▷。    |                                   | ロクアウ |
| :科 > 診療日時 > 思省情報 | > 入力確認 > 予約元」                     |      |
|                  | 予約を確定しますか?                        |      |
| 予約内容             |                                   |      |
| 診療科              | 薩婦人科                              |      |
| 診療日時             | 2020年2月10日(月) 10:00               |      |
| 医師               | A医師                               |      |
| /患者情報            |                                   |      |
| 倉敷中央病院患者No       | 99999997                          |      |
| 患者氏名             | 患者 七子(カンジャ ナナコ) 旧姓:               |      |
| 性別               | 女                                 |      |
| 生年月日             | 昭和55年7月7日                         |      |
| 住所               | 〒7108602<br>岡山県倉敷市美和<br>0 - 1 - 2 |      |
| 電話番号             | 086-777-7777                      |      |
| 貴院患者No           | 12345                             |      |
| 受診当日の状況          | 外来通院中                             |      |
| その他              | 倉敷中央病院から患者さんへ直接連絡可(確認事項がある場合に限る)  |      |
| 予約詳細情報           |                                   |      |
| 主訴               | 腹痛                                |      |
| 医師・診療科           | 産婦人科 O×医師                         |      |
| 指定医師             | 倉敷 花子                             |      |
| 妊娠運数             | 26                                |      |

#### ※次の画面が表示されるまで、ブラウザを操作しないで ください。

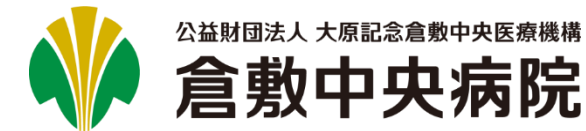

予約を変更する(5/5)

| 倉敷中央病                       | 院                                     | localhost から                                | 5 受診重.            | odf を聞くか、または保存しますか? ファイルを聞く(0) 保存(5) ▼ キ                                  | ヤンセル(C) |
|-----------------------------|---------------------------------------|---------------------------------------------|-------------------|---------------------------------------------------------------------------|---------|
| 紹介患者WEB予約シス:<br>相予約 ト予約履歴 ト | テム 〇×i                                |                                             |                   |                                                                           |         |
|                             |                                       |                                             | ᆂᅩ                |                                                                           | (-)(古)  |
|                             | 予約が完了しました。 受診専の表示・印刷を行ってください          | 11. 文衫芽                                     | 高力                | 衣示されまりので、印刷して思有さん                                                         | に没      |
| ***                         |                                       | ださい                                         | ۱,                | 予約日に、診療情報提供書と一緒に持                                                         | 参く      |
| のナック<br>予約内容                | のなど相相ですのと、文部的に診療用報処決省と「AA送信以りると手いです。」 |                                             | - 0- <b>-</b>     | معليم                                                                     | ٦       |
|                             | 2001291152130                         |                                             | 師グ                |                                                                           |         |
| 療科                          | 產婦人科                                  |                                             | ± 7%              | TEL 086-422-5024<br>FAX 0120-666-339                                      |         |
| 療日時                         | 2020年2月10日 (月) 10:00                  | 下記のな                                        | とおりこ              | 「予約をお取りしましたのでご確認ください。<br>ジャックションをついた。                                     |         |
| 18 <b>7</b>                 | AE                                    | してい こうしん しんしん しんしん しんしん しんしん しんしん しんしん しんしん | ② 困 1 肩 ¥<br>くお願し | 提供書と紹介思有受診察(この用紙の下半方)は紹介思有さんにこ対参いたださますよう<br>)申し上げます。                      |         |
| 患者情報                        |                                       | お手す                                         | きの際               | で結構ですので、診療情報提供書のFAX送信を受診前にお願いできますでしょうか。                                   |         |
| 一數中央病院患者No                  | 99999997                              | 患者氏                                         | 氏名                | 患者 七子 様 (患者No.99999997)                                                   |         |
| 诸氏名                         | 患者 七子 (カンジャ ナナコ) 旧姓:                  | 受診和                                         | 봐                 | 産婦人科                                                                      |         |
| 別                           | 女                                     | 受診E                                         | 時                 | 2020年2月10日(月)10時00分~                                                      |         |
| 年月日                         | 昭和55年7月7日                             |                                             | •••               | ・・・・・・・・・・キリトリ線・・・・・・・・・・・・・・・・・・・・・・・・・                                  |         |
| - 754                       | 〒7108602                              |                                             |                   | 紹介患者受診票                                                                   |         |
| -71                         | 同山県昌敷(市美村)<br>0-1-2                   | לעע לעע                                     | ナナコ               |                                                                           |         |
| 話番号                         | 086-777-7777                          | 患者                                          | 七子                | 様 (患者No. 99999997)                                                        |         |
| 院患者No                       | 12345                                 | 受診和                                         | 봐                 | 産婦人科                                                                      |         |
| 診当日の状況                      | 外来通院中                                 |                                             |                   | 2020年2月10日(月)10時00分~                                                      |         |
| の他                          | 倉敷中央病院から患者さんへ直接連絡可 (確認事項がある場合に限る)     |                                             |                   | 9時15分までに (1) (1) (1) (1) (1) (1) (1) (1) (1) (1)                          |         |
| 予約詳細情報                      |                                       |                                             |                   | (1-8)へお越しください。 総合相談・                                                      |         |
| liғ                         | 腹痛                                    |                                             |                   | やむをえない事情により、時間がすれることや 地域医療センター                                            |         |
| 師・診療科                       | 産婦人科 O×医師                             | 受診E                                         | 時                 | 診察医師が変更になることがありますので<br>ご理解とご協力をお願いいたします。                                  |         |
| 定医師                         | 倉敷 花子                                 |                                             |                   | (産婦人科よりお知らせ) 総合案内                                                         |         |
| 飯週数                         | 26                                    |                                             |                   | 診察予定時間の45分前にはご来院ください。 1-8 診察前に尿検査があります。                                   |         |
|                             | 閉じる 受診票表示                             |                                             |                   | 中央玄関                                                                      |         |
|                             |                                       |                                             |                   | <ul> <li>         ●診療情報提供書(紹介状)●保険証●診察券(お持ちの方)     </li> </ul>            |         |
|                             |                                       | 持ち物                                         | מ                 | <ul> <li>●飲んでいるお菜・サブリメントの情報すべて(お菜手帳含む)</li> <li>●紹介患者受診票(この用紙)</li> </ul> |         |

2020/01/29

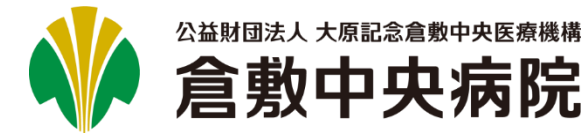

# 📋 予約を削除する(1/2)

### 1.トップ画面の[▷予約履歴]をクリックします。

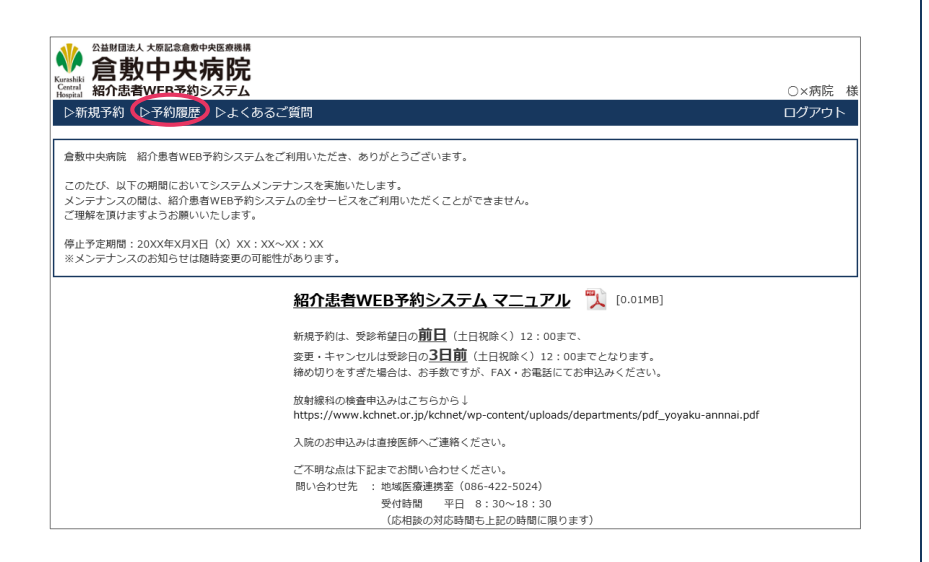

# 2. キャンセルを行いたい予約の[詳細]ボタンをクリックします。

| Kurashi |                |                                                       | 病院             |                                |                     |                      |            |                     |                            |
|---------|----------------|-------------------------------------------------------|----------------|--------------------------------|---------------------|----------------------|------------|---------------------|----------------------------|
| Hospita | 紹介恵都<br> - 昭文約 | SWEB予約<br>トマ約屋面                                       | システム           |                                |                     |                      |            |                     | ○×病院 様                     |
| 127     | 开始于和           | レナ料腹産                                                 | こ ひょくめる        | こ真向                            |                     |                      |            |                     | ロクアリト                      |
| 貴       | 院患者No          |                                                       |                |                                |                     | 診療日 ~                |            |                     |                            |
| 患       | 者氏名力ナ          | セイ                                                    | メイ             |                                |                     | 申し込み日時               | 00:00 ~    |                     | 00:00                      |
| 生       | 年月日            |                                                       | •              | <b>•</b>                       | •                   | 診療科                  |            | 選択                  |                            |
|         | 申し込み           | ( ②変更 〔                                               | 応相談(解決済        | おみ)) 📃 キャ                      | ンセル 🦳相調             | <sub>表中</sub> 紹介受医師名 |            |                     |                            |
|         |                |                                                       |                |                                |                     | 77イル出                | љ          | クリア                 | 検索                         |
| 1件力     | いら20件(全        | 110件中)                                                | 次へ             |                                |                     |                      |            |                     |                            |
| No      | <u>8</u>       | <u>述相</u><br>後<br>一一一一一一一一一一一一一一一一一一一一一一一一一一一一一一一一一一一 | No <u>患者氏名</u> | 患者氏名力士                         | 診療日時                | 診療科                  | <u>医師名</u> | 更新日 ▼ (↑)           | <u>変更/</u><br><u>キャンセル</u> |
| 1       | 詳細             | 12345                                                 | 患者 七子          | <u>አ</u> ንን°₹ ታታጋ              | 2020/02/10<br>10:00 | 産婦人科                 | A医師        | 2020/01/29<br>11:52 | 変更 受診票                     |
| 2       | 詳細 井           | 談                                                     | 患者 八子          | <i>ከ</i> ጋን <sup>°</sup> የ ለቻጋ |                     | 一般内科                 |            | 2020/01/29<br>11:25 |                            |
| 3       | 詳細             |                                                       | 患者 二郎          | ስንን° የ ን° ዐባ                   | 2020/01/16<br>10:00 | 一般内科                 | A医師        | 2020/01/23<br>13:17 | 変更                         |
| 4       | 詳細             |                                                       | 患者 一郎          | <i>ከ</i> ጋን" የ ብቻወያ            | 2020/01/29<br>09:30 | プラザクリニック 塾形外科(骨粗鬆症)  | B医師        | 2020/01/21<br>10:55 |                            |
| 5       | 詳細             |                                                       | 患者 一郎          | ስንን" የ ብቻወያ                    | 2020/01/21<br>10:00 | 消化器内科(胃腸)            | A医師        | 2020/01/09<br>11:47 | 変更                         |
| 6       | 詳細             |                                                       | 患者 一郎          | ስንን" የ ብቻወያ                    | 2020/01/08<br>10:00 | 内科(睡眠時無呼吸症候群)        | A医師        | 2019/12/13<br>11:55 |                            |
| 7       | 詳細             | 済                                                     | 患者 二郎          | ስጋ≥°ዮ ≥°⊡ዕ                     | 2018/04/25<br>10:00 | 循環器内科                | E医師        | 2019/10/10<br>14:45 | 変更                         |
| 8       | 詳細             | 済                                                     | 患者 一郎          | ስጋን <sup>®</sup> ት ብቻወያ        | 2020/01/08<br>14:00 | 呼吸器内科                | A医師        | 2019/04/26<br>15:28 | 変更                         |
| 9       | 詳細             |                                                       | 患者 四郎          | <i>ከ</i> >>°፣ ≥09              | 2019/05/21<br>10:00 | 呼吸器内科                | A医師        | 2019/04/23<br>13:39 |                            |
| 10      | 詳細             |                                                       | 患者 八子          | <i>ከ</i> ጋን <sup>*</sup> የ በቻጋ | 2019/05/02<br>14:00 | 循環器内科                | D医師        | 2019/04/23<br>13:14 |                            |
| 11      | 詳細             |                                                       | 患者 九子          | <i>ከ</i> >>°ኛ ‡193             | 2019/05/16<br>14:00 | 循環器内科                | A医師        | 2019/04/23<br>11:51 |                            |
| 12      | 詳細             |                                                       | 患者 一郎          | <i>ከ</i> ጋን" የ ብቻወያ            | 2019/05/02<br>14:00 | 一般内科                 | C医師        | 2019/04/22<br>15:22 |                            |

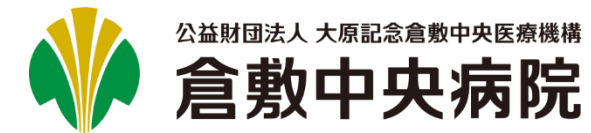

# 📋 予約を削除する(2/2)

3. [キャンセル]ボタンをクリックします。

| 57規予約 ▷予約履歴 | >よくあると質問 ロク                       | 75 |
|-------------|-----------------------------------|----|
|             | 予約詳細情報                            |    |
| 予約内容        |                                   |    |
| 予約番号        | 2001291152130                     |    |
| 診療科         | 產婦人科                              |    |
| 诊療日時        | 2020年2月10日(月)10:00                |    |
| 医師          | AE                                |    |
| 患者情報        |                                   |    |
| 自敷中央病院患者No  | 99999997                          |    |
| 患者氏名        | 患者 七子 (カンジャ ナナコ) 旧姓:              |    |
| 生別          | 女                                 |    |
| 生年月日        | 昭和55年7月7日 (39歲)                   |    |
| 主所          | マ7108602<br>岡山道高数市美和<br>0 - 1 - 2 |    |
| 电話番号        | 086-777-7777                      |    |
| 書院患者No      | 12345                             |    |
| 受診当日の状況     | 外来通院中                             |    |
| その他         | 倉敷中央病院から患者さんへ直接連絡可(確認事項がある場合に限る)  |    |
| 予約詳細情報      |                                   |    |
| 主訴          | 腹痛                                |    |
| 宿介元         | 産婦人科 O×医師                         |    |
| 省定医師        | 倉敷 花子                             |    |
| 置数          | 26                                |    |
|             | 戻る 変更 キャンセル 新規予約                  |    |

# **4.** よろしければ[OK]ボタンをクリックしてください。

| Web ページからのメッセージ      | × |
|----------------------|---|
| ? この予約を削除してもよろしいですか? |   |
| ОК <b>+</b> +>>セル    |   |

5. 正常に削除が完了すると、[予約履歴一覧]画面が表示されます。キャンセルした予約は赤字で表示されます。

| *                   |                     | 法人グ            |                        | 医痰機構<br><b>二 D-</b> |                        |                     |                     |         |                     |                            |
|---------------------|---------------------|----------------|------------------------|---------------------|------------------------|---------------------|---------------------|---------|---------------------|----------------------------|
| Central<br>Hospital | 。 <b>启 3</b><br>紹介意 | 5X ·<br>活水     | <b>十大</b> 卯<br>/EB予約シン | <b>リリン</b><br>ステム   |                        |                     |                     |         |                     | ○×病院                       |
| ⊳≆                  | f規予約                | ⊳              | 予約履歴                   | ⊳よくある               | ご質問                    |                     |                     |         |                     | ログアウト                      |
| 贵                   | 院患者No               |                |                        |                     |                        |                     | 診療日                 | ~       |                     |                            |
| 患                   | 皆氏名力ナ               | ⊦ t            | 21                     | XT                  |                        |                     | 申し込み日時              | 00:00 ~ |                     | 00:00                      |
| 生                   | 年月日                 |                |                        | •                   | •                      | •                   | 診療科                 |         | 選択                  |                            |
|                     | 申し込み                | (              | 変更 。                   | む相談(解決済             | おみ)) 二キャ               | ンセル 🗌 相調            | 资中 紹介受医師名           |         |                     | _                          |
|                     |                     |                |                        |                     |                        |                     | 774k                | 出力      | クリア                 | 検索                         |
| L件力                 | ら20件(               | 全11            | 0件中) 🗾                 | k~                  |                        |                     |                     |         |                     |                            |
| No                  |                     | <u>応相</u><br>談 | 貴院患者No                 | 患者氏名                | 患者氏名力士                 | 診療日時                | 診療科                 | 医師名     | 更新日 ▼ (↑            | ) <u>変更/</u><br><u>非/小</u> |
| 1                   | 詳細                  |                | 12345                  | 患者 七子               | 1)))*† 773             | 2020/02/10<br>10:00 | 産婦人科                | A医師     | 2020/01/29<br>13:14 | 49)UN                      |
| 2                   | 詳細                  | 相談<br>中        |                        | 患者 八子               | カンシ*ヤ ハチコ              |                     | 一般内科                |         | 2020/01/29<br>11:25 |                            |
| 3                   | 詳細                  |                |                        | 患者 二郎               | ስንን° የ ን° በባ           | 2020/01/16<br>10:00 | 一般内科                | A医師     | 2020/01/23<br>13:17 | 変更                         |
| 4                   | 詳細                  |                |                        | 患者 一郎               | <i>ከ</i> ጋን° የ ብቻወያ    | 2020/01/29<br>09:30 | プラザクリニック 整形外科(骨粗鬆症) | B医師     | 2020/01/21<br>10:55 |                            |
| 5                   | 詳細                  |                |                        | 患者 一郎               | <i>ከ</i> ጋን" የ ብቻወያ    | 2020/01/21<br>10:00 | 消化器内科(胃腸)           | A医師     | 2020/01/09<br>11:47 | 変更                         |
| 6                   | 詳細                  |                |                        | 患者 一郎               | <i>ከ</i> ጋን" የ ብቻወያ    | 2020/01/08<br>10:00 | 内科(睡眠時無呼吸症候群)       | A医師     | 2019/12/13<br>11:55 |                            |
| 7                   | 詳細                  | 済              |                        | 患者 二郎               | <i>ከ</i> ጋን" የ ን" በባ   | 2018/04/25<br>10:00 | 循環器内科               | E医師     | 2019/10/10<br>14:45 | 変更                         |
| 8                   | 詳細                  | 済              |                        | 患者 一郎               | <i>ከ</i> ጋን" የ ብቻበዕ    | 2020/01/08<br>14:00 | 呼吸器内科               | A医師     | 2019/04/26<br>15:28 | 変更                         |
| 9                   | 詳細                  |                |                        | 患者 四郎               | ስንን <sup>®</sup> ት 509 | 2019/05/21<br>10:00 | 呼吸器内科               | A医師     | 2019/04/23<br>13:39 |                            |
| 10                  | 詳細                  |                |                        | 患者 八子               | ስን≫°የ №∓ጋ              | 2019/05/02<br>14:00 | 循環器内科               | D医師     | 2019/04/23<br>13:14 |                            |
| 11                  | 詳細                  |                |                        | 患者 九子               | カンジヤ ‡193              | 2019/05/16<br>14:00 | 循環器内科               | A医師     | 2019/04/23<br>11:51 |                            |
| 12                  | 詳細                  |                |                        | 患者 一郎               | ስ>>°ヤ イチロウ             | 2019/05/02<br>14:00 | 一般内科                | C医師     | 2019/04/22<br>15:22 |                            |

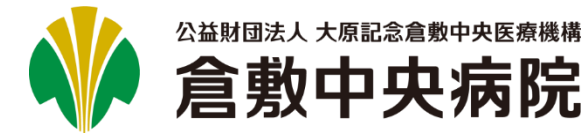

# 📋 患者情報を変更する(1/5)

### ↓ トップ画面の[▷予約履歴]をクリックします。

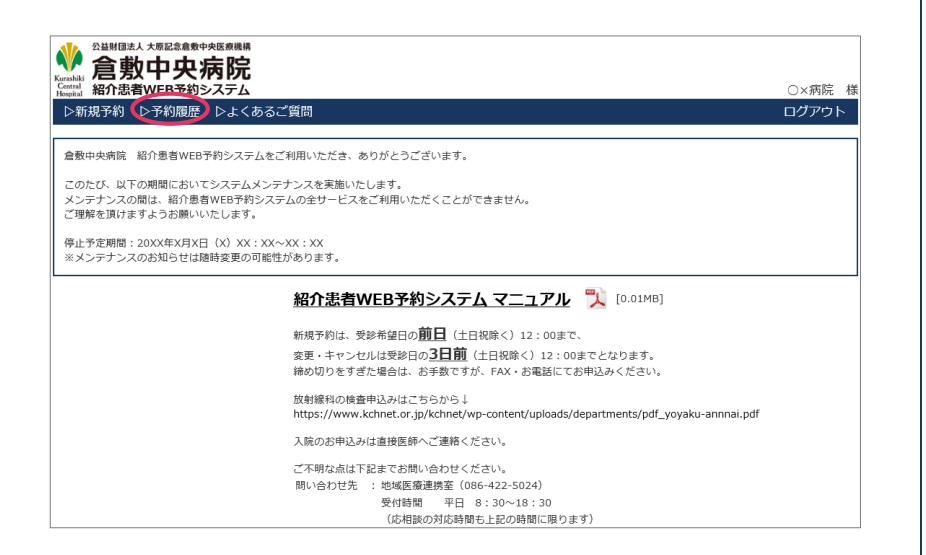

### 2. 変更を行いたい予約の[詳細]ボタンをクリックします。

| **                        |                |        |         |                    |                     |                     |         |                     |                            |
|---------------------------|----------------|--------|---------|--------------------|---------------------|---------------------|---------|---------------------|----------------------------|
| Central 紹介<br>Hospital 紹介 | 7.<br>1.患者V    | VEB予約シ | ステム     |                    |                     |                     |         |                     | ○×病院                       |
| ▷新規予                      | 約▷             | 予約履歴   | ▷よくある   | ご質問                |                     |                     |         |                     | ログアウト                      |
| 貴院患者                      | No             |        |         |                    |                     | 診療日 ~               |         |                     |                            |
| 患者氏名                      | カナ t           | 21     | ×1      |                    |                     | 申し込み日時              | 00:00 ~ |                     | 00:00                      |
| 生年月日                      |                |        | •       | •                  | T                   | 診療科                 |         | 選択                  |                            |
| ●申しぇ                      | <u>え</u> み (   | 変更 🗍   | 応相談(解決泳 | おみ)) 二キャ           | ンセル 相調              | 炎中 紹介受医師名           |         |                     |                            |
|                           |                |        |         |                    |                     | 7-/644              | +       | קווס                | 於应                         |
|                           |                |        |         |                    |                     | 771×11              |         | 997                 | 使来                         |
| 1件から204                   | 牛(全11          | 0件中) 🗾 | 2~      |                    |                     |                     |         |                     |                            |
| No                        | <u>応相</u><br>談 | 貴院患者No | 患者氏名    | 患者氏名力士             | 診療日時                | 診療科                 | 医師名     | 更新日 ▼ (↑            | <u>変更/</u><br><u>キャンセル</u> |
| 1 374                     | 相談中            |        | 患者 八子   | カンシャヤ ルチコ          |                     | 一般内科                |         | 2020/01/29<br>11:25 |                            |
| 2                         |                | 12345  | 患者 七子   | カンシッド ナナコ          | 2020/02/07<br>10:00 | 産婦人科                | A医師     | 2020/01/29<br>11:05 | 受診                         |
| 3 <b>E</b> ¥#             | 8              |        | 患者 二郎   | ስንንግቱ ንግበፅ         | 2020/01/16<br>10:00 | 一般内科                | A医師     | 2020/01/23<br>13:17 | 変更                         |
| 4                         |                |        | 患者 一郎   | ስን>°ኮ √ቻበዕ         | 2020/01/29<br>09:30 | プラザクリニック 整形外科(骨相鬆症) | B医師     | 2020/01/21<br>10:55 |                            |
| 5 E¥#                     |                |        | 患者 一郎   | ስንን°የ √ቻበዕ         | 2020/01/21<br>10:00 | 消化器内科(胃腸)           | A医師     | 2020/01/09<br>11:47 | 変更                         |
| 6                         | 1              |        | 患者 一郎   | ስን>°ዮ √ቻበዕ         | 2020/01/08<br>10:00 | 内科(睡眠時無呼吸症候群)       | A医師     | 2019/12/13<br>11:55 |                            |
| 7 <b>I</b> ¥ <i>M</i>     | Ä              |        | 患者 二郎   | ስንን*ተ ን*በዕ         | 2018/04/25<br>10:00 | 循環器内科               | E医師     | 2019/10/10<br>14:45 | 変更                         |
| 8 <b>I</b> I M            | i A            |        | 患者 一郎   | מטאי לאַנט         | 2020/01/08<br>14:00 | 呼吸器内科               | A医師     | 2019/04/26<br>15:28 | 変更                         |
| 9 II II II                | 8              |        | 患者 四郎   | לסל ל*ילל          | 2019/05/21<br>10:00 | 呼吸器内科               | A医師     | 2019/04/23<br>13:39 |                            |
| 10 II M                   |                |        | 患者 八子   | カンジヤ ハチコ           | 2019/05/02<br>14:00 | 循環器内科               | D医師     | 2019/04/23<br>13:14 |                            |
| 11                        |                |        | 患者 九子   | カンジヤ ‡1ウコ          | 2019/05/16<br>14:00 | 循環器内科               | A医師     | 2019/04/23<br>11:51 |                            |
| 12 <b>I</b> ¥ <i>M</i>    |                |        | 患者 一郎   | <i>ከ</i> ጋን°† √ቻበዕ | 2019/05/02<br>14:00 | 一般内科                | C医師     | 2019/04/22<br>15:22 |                            |

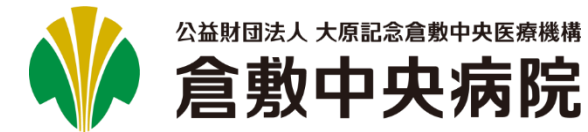

# 🖹 患者情報を変更する(2/5)

3. [変更]ボタンをクリックします。

| 新規予約 ▷予約履歴 ▷ | よくあるご質問                          | ログアウ |
|--------------|----------------------------------|------|
|              | 予約詳細情報                           |      |
| 予約内容         |                                  |      |
| 予約番号         | 2001291152130                    |      |
| 診療科          | 產婦人科                             |      |
| 診療日時         | 2020年2月7日(金) 10:00               |      |
| 医師           | A 医師                             |      |
| 患者情報         |                                  |      |
| 會數中央病院患者No   | 99999997                         |      |
| 患者氏名         | 患者 七子 (カンジャ ナナコ) 旧姓:             |      |
| 生別           | 女                                |      |
| 主年月日         | 昭和55年7月7日 (39歳)                  |      |
| 主所           |                                  |      |
| 电話番号         | 086-777-7777                     |      |
| 贵院患者No       | 12345                            |      |
| 受診当日の状況      | 外来通院中                            |      |
| その他          | 倉敷中央病院から患者さんへ直接連絡可(確認事項がある場合に限る) |      |
| 予約詳細情報       |                                  |      |
| 主訴           | 脚痛                               |      |
| 宿介元          | 產婦人科 O×医師                        |      |
| 省定医師         | 倉敷 花子                            |      |
| 遭数           | 26                               |      |
|              | 戻る 支史 キャンセル 新規予約                 |      |

#### **4** 予約した診療科がセットされますので、変更を行わず、 [次へ]ボタンをクリックしてください。

| 日71志日WEB 7約<br>日本1111日 1111日<br>日本1111日 1111日<br>日本1111日<br>日本1111日<br>日<br>日本1111日<br>日<br>日本1111日<br>日<br>日<br>日 | <b>システム</b><br>○ ▷よくあるご質問 |                    |                |
|----------------------------------------------------------------------------------------------------|---------------------------|--------------------|----------------|
| > 診療日時 > 患者                                                                                                    | 皆情報 > 入力確認 > 予約完了         |                    |                |
|                                                                                                    | Ē                         | 診療科をご指定ください        |                |
| 卒中科・臨床腫瘍タ                                                                                                    | 外来・遺伝診療部・歯科・放射線           | 治療科のお申し込みは電話・FAXにて | お願いいたします。      |
|                                                                                                    | ○ 一般内科(臓器別の専門診療科)         | こ特定できない場合)         |                |
|                                                                                                    | ○ 循環器内科                   | ○ 呼吸器内科            | ○ リウマチ膠原病科     |
| 内科                                                                                                    | ○ 脳神経内科                   | ○ 糖尿病内科            | 〇内科(睡眠時無呼吸症候群) |
|                                                                                                    | ○ 消化器内科(胃腸)               | ○ 臀臓内科             | ※プラザクリニック      |
|                                                                                                    | ○ 消化器内科 (胆膵)              | ○ 血液内科             |                |
|                                                                                                    | ○ 消化器内科(肝臓)               | ○ 内分泌代謝科           |                |
|                                                                                                    | 小科(消化器外科)                 | ○整形外科(全般)          | ○耳鼻咽喉科・頭頸部外科   |
|                                                                                                    | 〇 外科(乳腺外科)                | ○ 整形外科(股関節)        | ○ 形成外科         |
|                                                                                                    | 〇 外科(小児外科)                | 整形外科(膝)            | 一形成外科(下肢静脈瘤)   |
|                                                                                                    | ○ 脳神經外科                   | 整形外科(肩)            | 心職血管外科         |
| 外科                                                                                                    | 反 唐科                      | 整形外科(手)            | 心臓血管外科(シャント専門) |
|                                                                                                    | ○ 泌尿器科                    | ○ 整形外科(脊椎)         | ○呼吸器外科         |
|                                                                                                    | ◎ 産婦人科                    | ○ 整形外科(骨粗鬆症)       |                |
|                                                                                                    | ○ 不妊外来(生殖医療)              | ※ブラザクリニック          |                |
| 旧幻 (市学生以工)                                                                                                    |                           |                    |                |
| 2014(中于王以下)                                                                                                    | ○小児科(小児外科は、外科からお)         | 速ひください)            |                |
| 麻酔科                                                                                                    | ○ペインクリニック                 |                    |                |
| 精神科                                                                                                    | ○精神科(心療内科)                |                    |                |

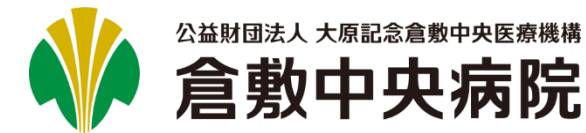

# 🖹 患者情報を変更する(3/5)

5. 現在予約している日・医師が選択済みで表示されますので、 変更を行わず、[次へ]ボタンをクリックしてください。

| Kura |             |                                                     |                                                     |                                       |                                       |                                                                |       |
|------|-------------|-----------------------------------------------------|-----------------------------------------------------|---------------------------------------|---------------------------------------|----------------------------------------------------------------|-------|
| Hos  | >新規予約 ▷予約期  | 「約シスノム<br>履歴 ▷よくあるご!                                | 質問                                                  |                                       |                                       |                                                                | ログアウト |
| 鯋    | 療科 > 診療日時 > | 患者情報 > 入力確                                          | 認 > 予約完了                                            |                                       |                                       |                                                                |       |
|      |             |                                                     | 診療                                                  | 日時をご指定くだ                              | さい                                    |                                                                |       |
|      | 誠に申し訳ございま   | せんが、〇×先生は                                           | ○月×日から出張の                                           | ため休診させて頂き                             | ます。                                   |                                                                |       |
|      | 産婦          | 帚人科                                                 | 前月                                                  | 2020年2月                               | 次月                                    |                                                                | 担当医表  |
|      | 最           | 短日                                                  |                                                     | 2                                     | 020年1月30日(                            | (木)                                                            |       |
|      | B           | 月                                                   | 火                                                   | 水                                     | 木                                     | 金                                                              | ±     |
|      |             |                                                     |                                                     |                                       |                                       |                                                                | 1     |
|      | 2           | 3<br><u>A医師</u><br><u>E医師</u>                       | 4<br><u>A医師</u><br><u>B医師</u><br><u>C</u> 医師        | 5<br><u>A医師</u>                       | 6<br>A医師<br>B医師<br>D医師                | 7<br><u>A医師</u><br><u>C医師</u>                                  | 8     |
|      | 9           | 10<br><u>A医師</u><br><u>B医師</u><br><u>C医師</u><br>D医師 | 11<br><u>A医師</u>                                    | 12<br><u>A医師</u><br><u>B医師</u>        | 13<br><u>A医師</u><br><u>C医師</u><br>E医師 | 14<br><u>A医師</u><br><u>B医師</u><br><u>D医師</u>                   | 15    |
|      | 16          | 17<br><u>A医師</u>                                    | 18<br><u>A医師</u><br><u>B医師</u><br><u>D医師</u><br>E医師 | 19                                    | 20<br><u>A医師</u><br>B医師               | 21<br><u>A医師</u>                                               | 22    |
|      | 23          | 24<br><u>A医師</u><br><u>B医師</u>                      | 25<br><u>A医師</u><br><u>C医師</u>                      | 26<br><u>A医師</u><br><u>B医師</u><br>D医師 | 27<br><u>A医師</u>                      | 28<br><u>A 医師</u><br><u>B 医師</u><br><u>C 医師</u><br><u>E 医師</u> | 29    |
|      |             |                                                     |                                                     | 戻る 次へ                                 |                                       |                                                                |       |

#### **6.** 変更を行いたい箇所の修正を行い、[次へ]ボタンを クリックしてください。

| ,紹介患者WEB予約              | <u>ک</u>                                                                                               | ○×病院                                                                                  |
|-------------------------|----------------------------------------------------------------------------------------------------|---------------------------------------------------------------------------------------|
| 新規予約 ▷予約履歴              | ▶よくあるご質問                                                                                               | ログアウ                                                                                  |
| 科 > 診療日時 > 患者           | <b>皆情報 &gt; 入力確認 &gt; 予約完了</b>                                                                         |                                                                                       |
|                         | 患者情報を入力してく                                                                                             | ください                                                                                  |
| 予約内容                    |                                                                                                    |                                                                                       |
| 診療科                     | 産婦人科                                                                                                   |                                                                                       |
| 診療日時                    | 2020年2月7日(金) 10:00                                                                                     |                                                                                       |
| 医師                      | A医師                                                                                                    |                                                                                       |
| 患者情報                    |                                                                                                    |                                                                                       |
| 自一中央病院患者No              | 999999997 是主座合                                                                                         | <ul> <li>例) 999999999</li> <li>※患者検索を行う場合は、倉敷中央病院患者Noと生年月日のみ</li> <li>入力し、</li> </ul> |
| 主年月日 ※必須                | 1980年(昭和55年) 🔻 7月 🔻 7日                                                                                 | •                                                                                     |
| 患者氏名 ※必須                | 姓 患者 名 七子                                                                                              | 例)姓:山田 名:太郎                                                                           |
| 患者氏名カナ ※必須              | セイ カンジャ メイ ナナコ                                                                                         | 例) セイ:ヤマダ メイ:タロウ                                                                      |
| 日姓                      |                                                                                                    | 例)中島                                                                                  |
| 生別 ※必須                  | ◎男 ●女                                                                                                  |                                                                                       |
| 電話番号 ※必須                | 086-777-7777                                                                                           | 例)012-345-6789                                                                        |
| 師便番号                    | 〒 7108602 住で始ま                                                                                         | 例)1234567                                                                             |
| 野道府県<br>有区町村<br>番地      | 岡山県倉敷市美和                                                                                               | 例)同山現倉敷市〇×1-2-3                                                                       |
| アパート名<br>マンション名<br>抑屋番号 | 0 - 1 - 2                                                                                              | 例) 〇×マンション101号室                                                                       |
| 責院患者No                  | 12345                                                                                                  | 例) 12345678                                                                           |
| 受診当日の状況                 | <ul> <li>○ 外形道院中</li> <li>○ 入院中 ※</li> <li>○ 介援老人保健施设入所中 ※</li> <li>※の際は、単務連絡現を受診日当日ご特参ください</li> </ul> |                                                                                       |
| その他                     | ✓ 倉敷中央病院から患者さんへ直接連絡可(確認事項がある場合に)                                                                       | <u>म</u> ुद्ध)                                                                        |
| 予約詳細情報                  |                                                                                                    |                                                                                       |
| 主訴 ※必須                  | 腹痛                                                                                                    | () 例) めまい                                                                             |
| 昭介元医師                   | O×医師 ▼                                                                                                 |                                                                                       |
| 診療科                     | 産婦人科                                                                                                   | フリーテキストも人力可です。                                                                        |
| 予約の医師指定                 | 倉敷 花子                                                                                                  | 例)山田 花子 医師                                                                            |
| 壬帳週数                    | 25                                                                                                    |                                                                                       |

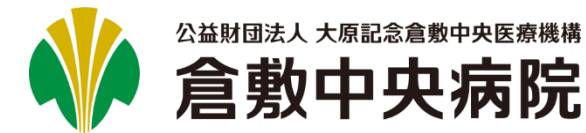

# 📋 患者情報を変更する(4/5)

7. 入力した内容に間違いがないかご確認ください。よろしければ、[予約確定]ボタンをクリックしてください。

| 新聞 箱)「忠有WEB予約シス」 |                                   | ○×病院 根<br>ログマウト |
|------------------|-----------------------------------|-----------------|
|                  |                                   | ロクアクト           |
|                  |                                   |                 |
|                  | すがを唯たしま 9 ル?                      |                 |
| ▼ 予約内容           | 帝婦人利                              |                 |
| EXAMPLE TO BE    |                                   |                 |
| 砂燉口時             | 2020年2月7日(金)10:00                 |                 |
| 医師               | A医師                               |                 |
| ▼患者情報            |                                   |                 |
| 倉敷中央病院患者No       | 99999997                          |                 |
| 患者氏名             | 患者 七子 (カンジャ ナナコ) 旧姓:              |                 |
| 性別               | 女                                 |                 |
| 生年月日             | 昭和55年7月7日                         |                 |
| 住所               | 〒7108602<br>岡山県倉敷市美和<br>0 - 1 - 2 |                 |
| 電話番号             | 086-777-7777                      |                 |
| 貴院患者No           | 12345                             |                 |
| 受診当日の状況          | 外来通院中                             |                 |
| その他              | 倉敷中央病院から患者さんへ直接連絡可(確認事項がある場合に限る)  |                 |
| ▼予約詳細情報          |                                   |                 |
| 主訴               | 腹痛                                |                 |
| 医師・診療科           | 產婦人科 O×医師                         |                 |
| 指定医師             | 倉敷 花子                             |                 |
| 妊娠遭数             | 26                                |                 |

#### ※次の画面が表示されるまで、ブラウザを操作しないで ください。

#### 8. 正常に終了すると、予約完了画面が表示されますので、 [閉じる]ボタンをクリックしてください。

|                                                                | ▶ 214/1932人 18/22@@#0+80@###<br>▲ 倉敷中央病院 |               |   |  |  |  |  |  |  |
|----------------------------------------------------------------|------------------------------------------|---------------|---|--|--|--|--|--|--|
| Central<br>Hospital 紹介患者WEB予約システム<br>ト新規予約 ト予約履歴 トよくある         |                                          | ⊖×病院<br>⊃グァウト | 様 |  |  |  |  |  |  |
| (初か)が レフトの成正 レムトののと氏同 ロファント・<br>廣村 > 診療日時 > 患者情報 > 入力確認 > 予約第7 |                                          |               |   |  |  |  |  |  |  |
| 予約の修正が完了しました。                                                  |                                          |               |   |  |  |  |  |  |  |
| ▼予約内容                                                          | ▼予約内容                                    |               |   |  |  |  |  |  |  |
| 予約番号                                                           | 2001291152130                            |               |   |  |  |  |  |  |  |
| 診療科                                                            | 產婦人科                                     |               |   |  |  |  |  |  |  |
| 診療日時                                                           | 2020年2月7日(金) 10:00                       |               |   |  |  |  |  |  |  |
| 医師                                                             | A医師                                      |               |   |  |  |  |  |  |  |
| ▼患者情報                                                          |                                          |               |   |  |  |  |  |  |  |
| 倉敷中央病院患者No                                                     | 99999997                                 |               |   |  |  |  |  |  |  |
| 患者氏名                                                           | 患者 七子 (カンジャ ナナ]) 旧姓:                     |               |   |  |  |  |  |  |  |
| 性別                                                             | 女                                        |               |   |  |  |  |  |  |  |
| 生年月日                                                           | 昭和55年7月7日                                |               |   |  |  |  |  |  |  |
| 住所                                                             | 〒7108602<br>岡山風倉敷市美和<br>0-1-2            |               |   |  |  |  |  |  |  |
| 電話番号                                                           | 086-777-7777                             |               |   |  |  |  |  |  |  |
| 贵院患者No                                                         | 12345                                    |               |   |  |  |  |  |  |  |
| 受診当日の状況                                                        | 外来通院中                                    |               |   |  |  |  |  |  |  |
| その他                                                            | 倉敷中央病院から患者さんへ直接連絡可(確認事項がある場合に限る)         |               |   |  |  |  |  |  |  |
| ▼予約詳細情報                                                        |                                          |               |   |  |  |  |  |  |  |
| 主訴                                                             | 腹痛                                       |               |   |  |  |  |  |  |  |
| 医師・診療科                                                         | 産婦人科 O×医師                                |               |   |  |  |  |  |  |  |
| 指定医師                                                           | 倉敷 花子                                    |               |   |  |  |  |  |  |  |
| 妊娠遭数                                                           | 26                                       |               |   |  |  |  |  |  |  |
|                                                                | 閉じる 受診票表示                                |               |   |  |  |  |  |  |  |

※診療科、予約日時、医師、患者No以外の項目を変更した場合は、 「予約の修正が完了しました。」とメッセージが表示されます。

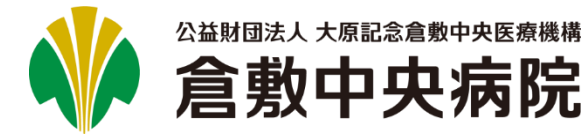

# 📋 患者情報を変更する(5/5)

### 9. 予約履歴一覧画面に戻ります。

| ▲▼▲ 公益動                             | (同法人 )         | 「仮記念倉敷中央 | 医瘤機構    |             |                     |                     |          |                     |                            |
|-------------------------------------|----------------|----------|---------|-------------|---------------------|---------------------|----------|---------------------|----------------------------|
| 🌾 🏠                                 | 動              | 中央病      | 品完      |             |                     |                     |          |                     |                            |
| Kurashiki Central 紹介<br>Hospital 紹介 | 患者             | VEB予約シ   | ステム     |             |                     |                     |          |                     | ○×病院 様                     |
| ▷新規予                                | 約 🗅            | 予約履歴     | ⊳よくある   | ご質問         |                     |                     |          |                     | ログアウト                      |
| 貴院患者N                               | 10             |          |         |             |                     | 診療日                 | ~        |                     |                            |
| 患者氏名が                               | לל t           | こイ       | メイ      |             |                     | 申し込み日時              | 00:00 ~  |                     | 00:00                      |
| 生年月日                                |                |          | •       | T           | T                   | 診療科                 |          | 選択                  |                            |
| 申し込                                 | д (            | 変更       | 応相談(解決隊 | おみ)) キャ     | シセル 相調              | 炎中 紹介受医師名           |          |                     |                            |
|                                     |                |          |         |             |                     |                     | /mlu=    | AU.7                | 10.46                      |
|                                     |                |          |         |             |                     | 77                  | 1/2017/3 | 997<br>-            | 快米                         |
| 1件から20件                             | (全11           | 0件中) 🗾   | x~      |             |                     |                     |          |                     |                            |
| No                                  | <u>応相</u><br>該 | 贵院患者No   | 患者氏名    | 患者氏名力士      | 診療日時                | 診療科                 | 医師名      | 更新日 🔻 🚺             | <u>) 変更/</u><br><u>排池版</u> |
| 1 詳細                                | 相談中            |          | 患者 八子   | カンシット バモコ   |                     | 一般内科                |          | 2020/01/29<br>11:25 |                            |
| 2 詳編                                |                | 12345    | 患者 七子   | カンシット ナナコ   | 2020/02/07<br>10:00 | 産婦人科                | A医師      | 2020/01/29<br>11:05 | 受診票                        |
| 3 詳細                                |                |          | 患者 二郎   | カンシ*ヤ シ*ロウ  | 2020/01/16<br>10:00 | 一般内科                | A医師      | 2020/01/23<br>13:17 | 変更                         |
| 4 詳細                                |                |          | 患者 一郎   | カンシ*ヤ イチロウ  | 2020/01/29<br>09:30 | プラザクリニック 整形外科(骨粗鬆症) | B医師      | 2020/01/21<br>10:55 |                            |
| 5 詳細                                |                |          | 患者 一郎   | カンシ*ヤ イチロウ  | 2020/01/21<br>10:00 | 消化器内科(胃腸)           | A医師      | 2020/01/09<br>11:47 | 変更                         |
| 6 詳編                                |                |          | 患者 一郎   | カンシット イチロウ  | 2020/01/08<br>10:00 | 内科(睡眠時無呼吸症候群)       | A医師      | 2019/12/13<br>11:55 |                            |
| 7 詳編                                | 済              |          | 患者 二郎   | カンジヤ ジロウ    | 2018/04/25<br>10:00 | 循環器内科               | E医師      | 2019/10/10<br>14:45 | 変更                         |
| 8 詳細                                | 済              |          | 患者 一郎   | カンシット イチロウ  | 2020/01/08<br>14:00 | 呼吸器内科               | A医師      | 2019/04/26<br>15:28 | 変更                         |
| 9 詳細                                |                |          | 患者 四郎   | カンジヤ シロウ    | 2019/05/21<br>10:00 | 呼吸器内科               | A医師      | 2019/04/23<br>13:39 |                            |
| 10 詳細                               |                |          | 患者 八子   | カンシット バチコ   | 2019/05/02<br>14:00 | 循環器内科               | D医師      | 2019/04/23<br>13:14 |                            |
| 11 詳細                               |                |          | 患者 九子   | カンシ*ヤ キュウコ  | 2019/05/16<br>14:00 | 循環器内科               | A医師      | 2019/04/23<br>11:51 |                            |
| 12 詳細                               |                |          | 患者 一郎   | געיי, אָרָע | 2019/05/02<br>14:00 | 一般内科                | C医師      | 2019/04/22<br>15:22 |                            |

#### ※診療科、予約日時、医師、患者No以外の項目を変更した場合は、 予約履歴一覧画面の[変更/キャンセル]の列に、[変更]と表示されません。